# Stručná příručka

# Použití modelu tiskárny bez dotykového displeje

Informace o tiskárně

Použití ovládacího panelu tiskárny s tlačítkem se čtyřmi šipkami

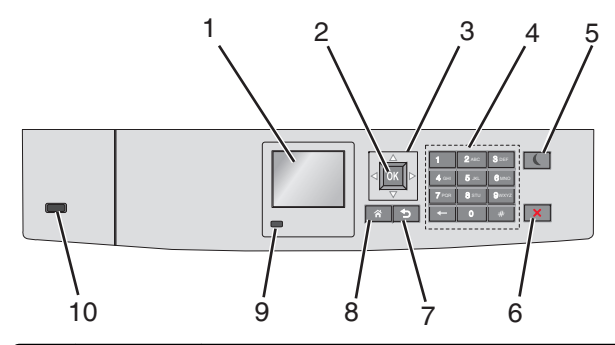

|   | Část                  | Použití                                                                        |
|---|-----------------------|--------------------------------------------------------------------------------|
| 1 | Displej               | Zobrazení stavu tiskárny<br>Umožňuje provádět nastavení tiskárny a ovládat ji. |
| 2 | Tlačítko<br>Výběr     | Umožňuje odesílat změny v nastavení tiskárny.                                  |
| 3 | Tlačítka se<br>šipkou | Posun nahoru a dolů nebo doleva a doprava                                      |
| 4 | Klávesnice            | Zadání číslic, písmen nebo symbolů.                                            |

|     | Část                         | Použití                                                                                                    |  |
|-----|------------------------------|----------------------------------------------------------------------------------------------------|--|
| 5   | Tlačítko<br>Spánek           | <ul> <li>Zapíná režim spánku.</li> <li>Dále jsou popsány stavy podle kontrolky indikátoru a tlačítka režimu spánku:</li> <li>Přepnutí do režimu spánku nebo probuzení <ul> <li>Kontrolka indikátoru svítí zeleně.</li> <li>Tlačítko režimu spánku nesvítí.</li> </ul> </li> <li>Režim spánku <ul> <li>Kontrolka indikátoru svítí zeleně.</li> <li>Tlačítko režimu spánku svítí žlutě.</li> </ul> </li> <li>Přepnutí do režimu hibernace nebo probuzení <ul> <li>Kontrolka indikátoru svítí zeleně.</li> <li>Tlačítko režimu spánku svítí zeleně.</li> <li>Tlačítko režimu spánku svítí zeleně.</li> <li>Tlačítko režimu spánku svítí zeleně.</li> <li>Tlačítko režimu spánku bliká žlutě.</li> </ul> </li> <li>Režim hibernace <ul> <li>Kontrolka indikátoru nesvítí.</li> <li>Tlačítko Spánek cyklicky blikne na 0,1 sekundy žlutě a potom je po dobu 1,9 sekundy zhasnuté.</li> </ul> </li> <li>Následující akce probudí tiskárnu z režimu spánku: <ul> <li>Stisknutí libovolného tlačítka</li> <li>Otevření zásobníku 1 nebo vložení papíru do univerzálního podavače</li> <li>Otevření dvířek nebo krytu</li> <li>Odeslání tiskové úlohy z počítače</li> <li>Provedení operace POR (Power On Reset) hlavním vypínačem</li> </ul> </li> </ul> |  |
| 6   | Tlačítko Stop<br>nebo Storno | Zastaví veškerou činnost tiskárny.<br>Poznámka: Jakmile se na displeji zobrazí Zastaveno,<br>je nabídnut seznam možností.                                                                                                    |  |
| 7   | Tlačítko Zpět                | Návrat na předchozí obrazovku                                                                                                    |  |
| 8   | Tlačítko<br>Domů             | Návrat na domovskou obrazovku                                                                                                    |  |
| 9   | Kontrolka<br>indikátoru      | <ul> <li>Kontrola stavu tiskárny</li> <li>Nesvítí – Tiskárna je vypnutá.</li> <li>Zeleně bliká – Tiskárna se zahřívá, zpracovává data nebo tiskne.</li> <li>Svítí zeleně – Tiskárna je zapnutá, ale je v nečinnosti.</li> <li>Bliká červeně – Tiskárna vyžaduje zásah obsluhy.</li> </ul>                                                                                                    |  |
| _10 | Port USB                     | Připojení jednotky paměti flash k tiskárně                                                                                                    |  |

# Založení papíru a speciálních médií

# Nastavení formátu a typu papíru

1 Na ovládacím panelu tiskárny přejděte na:

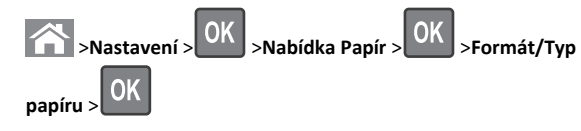

2 Stisknutím a podržením tlačítka se šipkou nahoru nebo dolů

vyberte papír a potom stiskněte tlačítko OK

3 Stisknutím tlačítka se šipkou nahoru nebo dolů vyberte formát

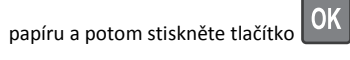

4 Stisknutím tlačítka se šipkou nahoru nebo dolů vyberte typ papíru

a stisknutím tlačítka OK změňte nastavení.

# Vkládání do standardního nebo přídavného zásobníku na 550 listů

Tiskárna má jeden standardní zásobník na 550 listů (Zásobník 1) a může mít až čtyři přídavné zásobníky na 550 listů včetně zásobníku na speciální média. Pro úzké formáty papíru, např. formát A6 a obálky, používejte zásobník na speciální média. Další informace najdete v části "Vkládání do přídavného zásobníku na 550 listů pro speciální média" na str. 3.

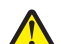

VÝSTRAHA—NEBEZPEČÍ ÚRAZU: Chcete-li snížit riziko nestability zařízení, vkládejte jednotlivé zásobníky na papír samostatně. Všechny ostatní zásobníky udržujte zavřené až do chvíle, kdy je budete potřebovat.

1 Zásobník úplně vytáhněte.

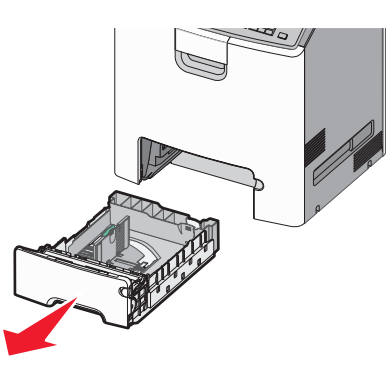

#### Poznámky:

- Zásobníky neodstraňujte v průběhu tisku úlohy ani je-li na displeji tiskárny zobrazena zpráva Zaneprázdněna. V opačném případě by mohlo dojít k uvíznutí papíru.
- Standardní zásobník na 550 listů (Zásobník 1) automaticky nerozpoznává formát papíru.
- 2 Stiskněte vodicí lištu šířky a posuňte ji do správné polohy pro vložený formát papíru.

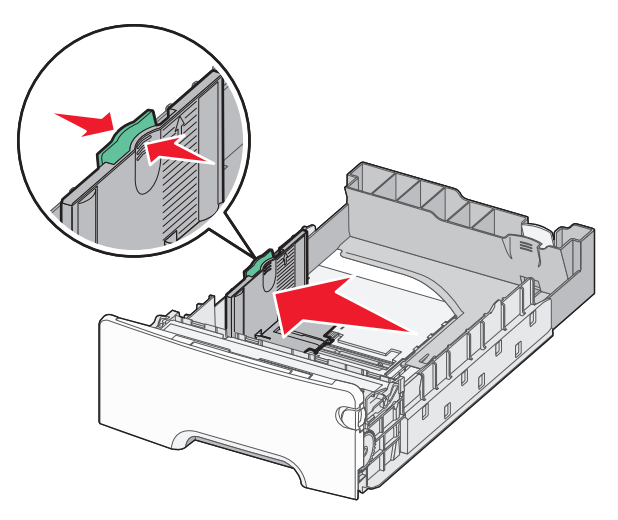

#### Poznámky:

- Pomocí indikátorů formátu papíru na dně zásobníku upravte polohu vodicích lišt délky a šířky.
- Nesprávná pozice vodicí lišty šířky může způsobit uvíznutí papíru.

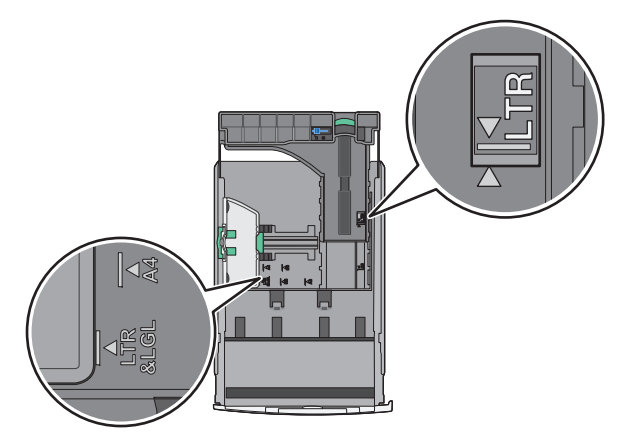

3 Stiskněte vodicí lištu délky a posuňte ji do správné polohy pro vložený formát papíru.

#### Poznámky:

- U některých formátů papíru, např. Letter, Legal nebo A4, stiskněte vodicí lištu délky a posuňte ji dozadu tak, aby odpovídala délce papíru.
- Vodicí lišta délky má pojistku. Pro odjištění posuňte tlačítko ve vrchní části vodicí lišty délky doleva. Pro zajištění posuňte po zvolení délky tlačítko doprava.

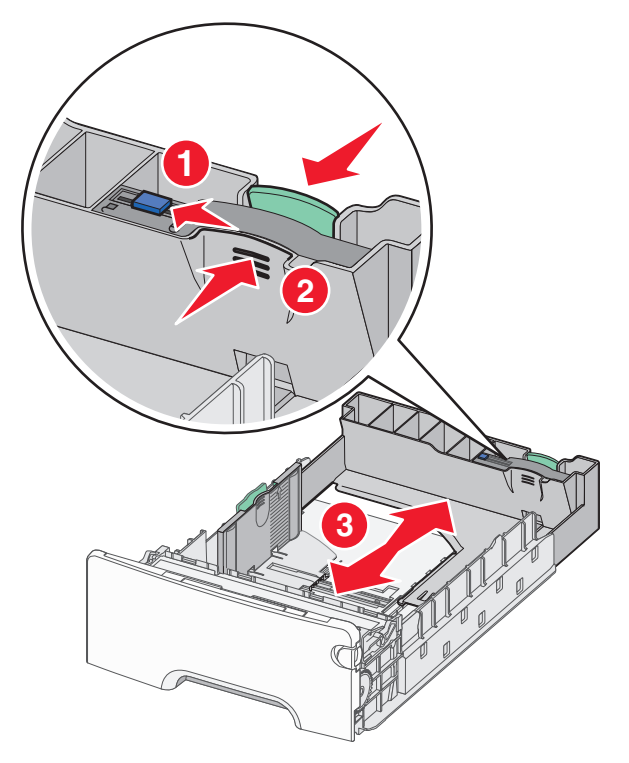

4 Ohněte listy papíru dozadu a dopředu, aby se navzájem oddělily. Papír nepřekládejte a nemačkejte. Srovnejte okraje podle rovné plochy.

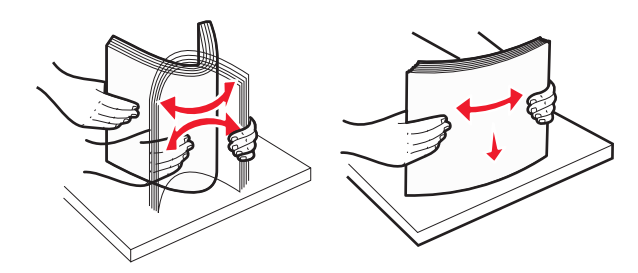

5 Vložte stoh papíru tak, aby nahoře byla strana doporučená k tisku.

#### Poznámky:

• Vkládáte-li předtištěný hlavičkový papír pro jednostranný tisk, umístěte papír hlavičkou nahoru směrem k přední části zásobníku.

 Vkládáte-li předtištěný hlavičkový papír pro oboustranný tisk, umístěte papír hlavičkou dolů směrem k zadní části zásobníku.

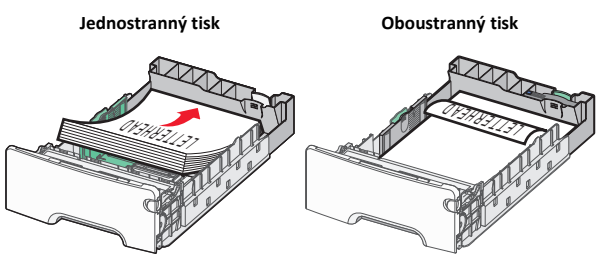

Poznámka: Ujistěte se, že papír nepřesahuje čáru maximálního naplnění papírem vyznačenou po levé straně zásobníku.

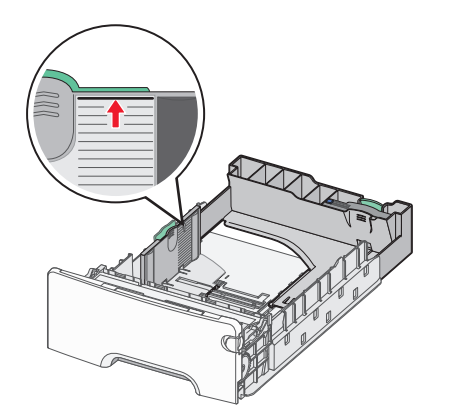

Výstraha-nebezpečí poškození: Přeplnění zásobníku může způsobit uvíznutí papíru a možné poškození tiskárny.

6 Vložte zásobník.

Poznámka: U některých formátů papíru se zásobník roztáhne až za zadní stranu tiskárny.

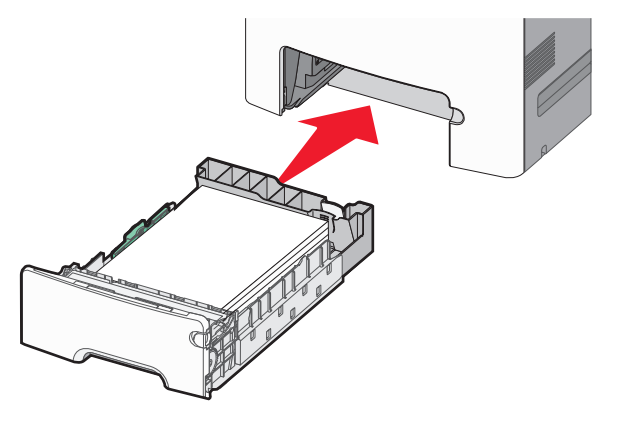

7 Na ovládacím panelu tiskárny ověřte, zda nastavení formátu a typu papíru pro zásobník odpovídají vloženému papíru.

Poznámka: Pokud zvolené nastavení formátu a typu papíru neodpovídá vloženému papíru, může dojít k uvíznutí papíru.

# Vkládání do přídavného zásobníku na 550 listů pro speciální média

Přídavný zásobník na 550 listů pro speciální média (Zásobník 2) podporuje - na rozdíl od jiných zásobníků - úzké formáty papíru, např. obálky a formát A6.

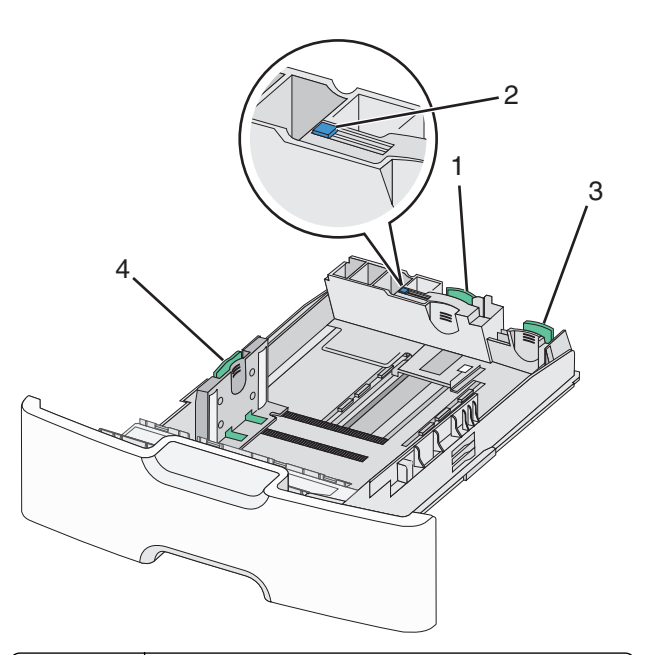

| 1                               | Primární vodicí lišta délky |  |
|---------------------------------|-----------------------------|--|
| 2                               | 2 Zámek vodicí lišty délky  |  |
| 3 Sekundární vodicí lišta délky |                             |  |
| 4 Vodicí lišta šířky            |                             |  |

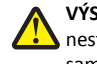

VÝSTRAHA-NEBEZPEČÍ ÚRAZU: Chcete-li snížit riziko L nestability zařízení, vkládejte jednotlivé zásobníky na papír samostatně. Všechny ostatní zásobníky udržujte zavřené až do chvíle, kdy je budete potřebovat.

#### Poznámky:

- Pokyny týkající se vkládání formátů papíru větších než A6 a obálek naleznete v části "Vkládání do standardního nebo přídavného zásobníku na 550 listů" na str. 1.
- Úplný seznam podporovaných formátů papíru naleznete v části "Podporované formáty, typy a gramáže papíru" v Uživatelské příručce.

#### Vkládání úzkých formátů papíru, např. obálek a formátu A6

1 Zásobník úplně vytáhněte.

Poznámka: Zásobníky neodstraňujte v průběhu tiskové úlohy ani když je na displeji zobrazena zpráva Zaneprázdněna. V opačném případě by mohlo dojít k uvíznutí papíru.

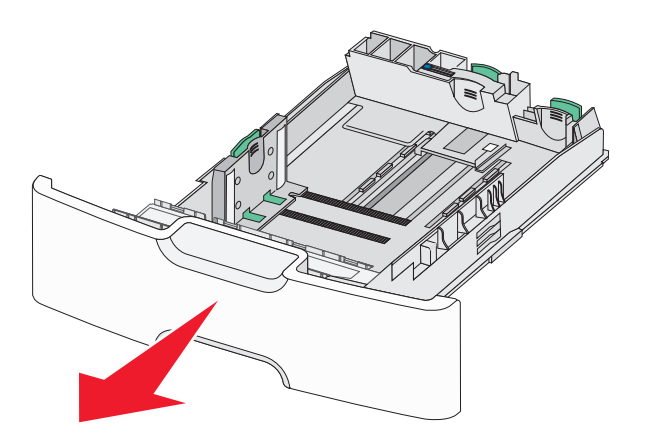

2 Stiskněte primární vodicí lištu délky a posuňte ji směrem k sobě až na doraz.

#### Poznámky:

- Vodicí lišta délky má pojistku. Pro odjištění posuňte tlačítko ve vrchní části vodicí lišty délky doleva. Pro zajištění posuňte po zvolení délky tlačítko doprava.
- Sekundární vodicí lištu délky je možné posunout jen tehdy, když primární vodicí lišta délky dosáhne ke hraně vodicí lišty šířky.

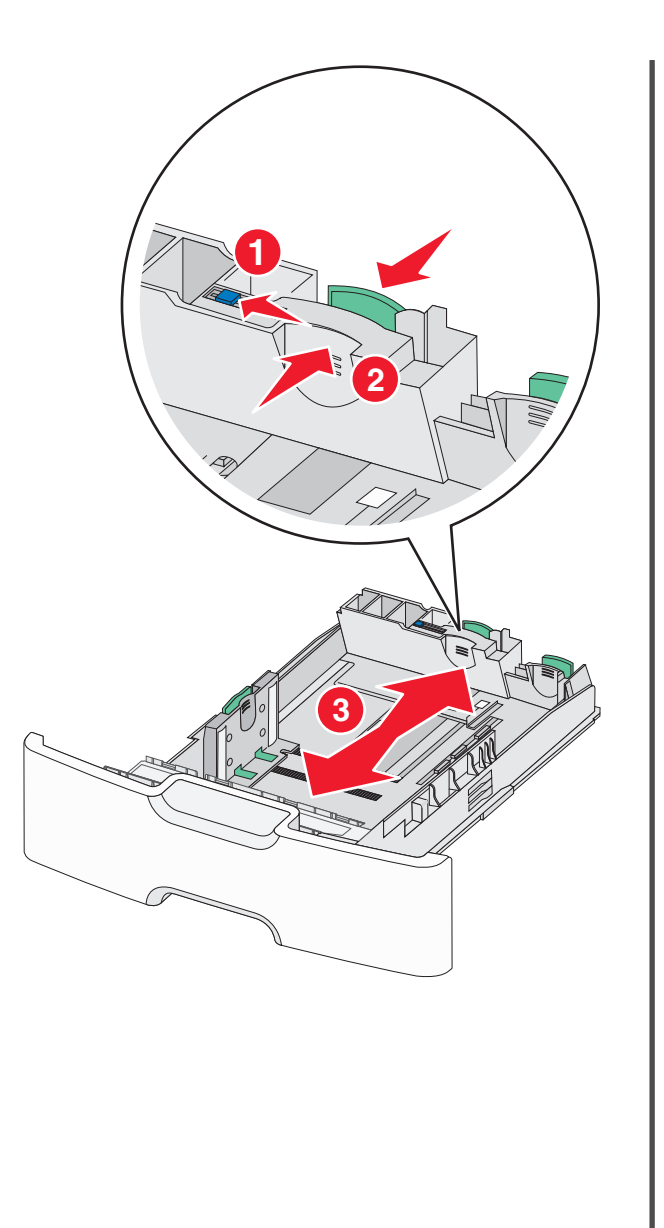

**3** Stiskněte vodicí lištu šířky a posuňte ji do správné polohy pro vložený formát papíru.

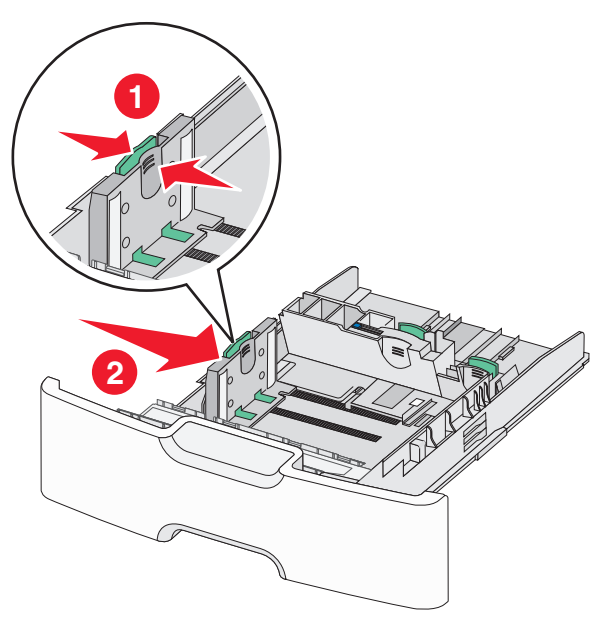

**Poznámka:** Pomocí indikátorů formátu papíru na dně zásobníku upravte polohu vodicí lišty šířky.

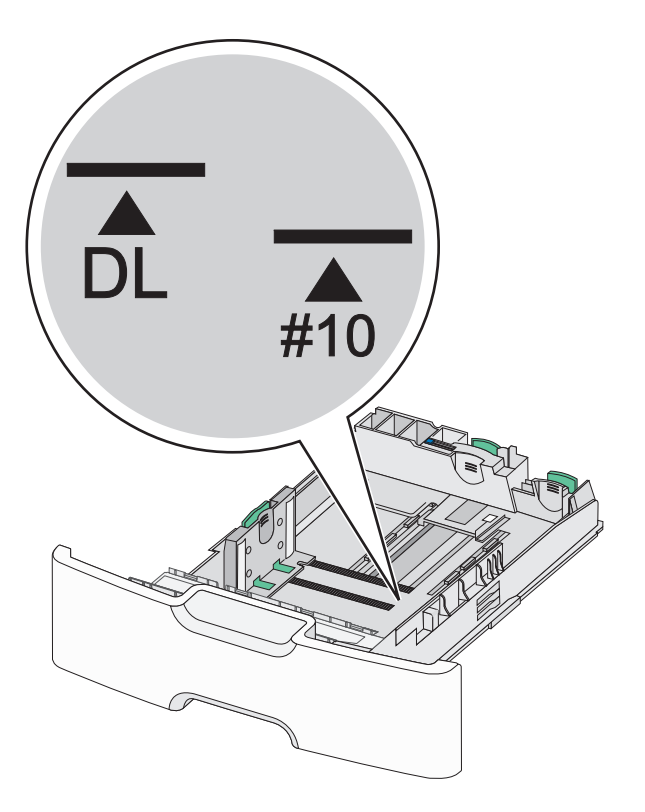

4 Stiskněte sekundární vodicí lištu délky a posuňte ji do správné polohy pro vkládaný formát papíru.

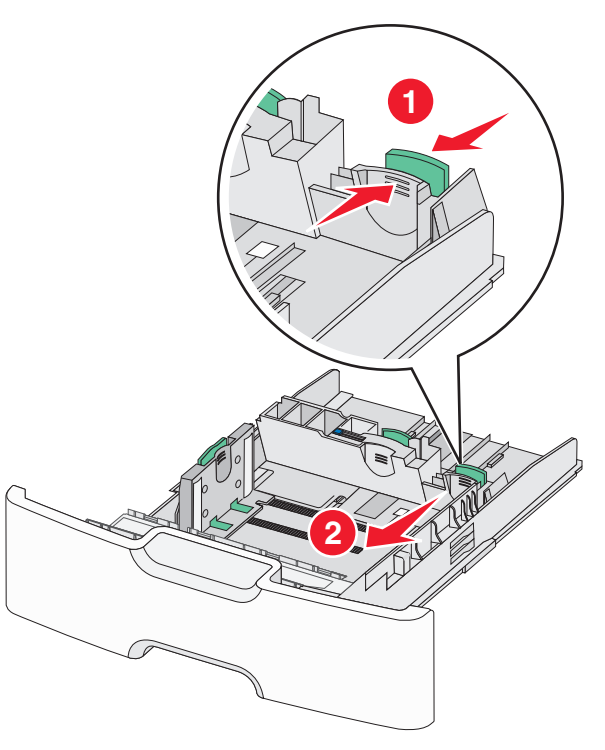

5 Ohněte listy papíru dozadu a dopředu, aby se navzájem oddělily. Papír nepřekládejte a nemačkejte. Srovnejte okraje podle rovné plochy.

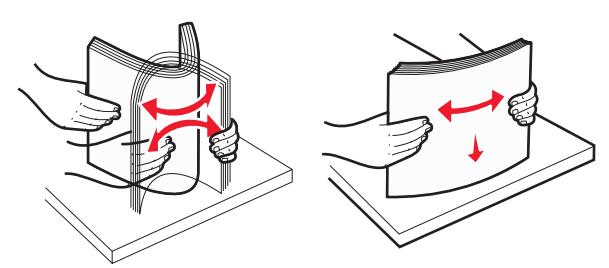

6 Vložte stoh papíru tak, aby nahoře byla strana doporučená k tisku.

#### Poznámky:

 Obálky vkládejte otočené okrajem pro známku směrem do tiskárny.  Ujistěte se, že papír nepřesahuje čáru maximálního naplnění papírem vyznačenou na boku vodicí lišty šířky.

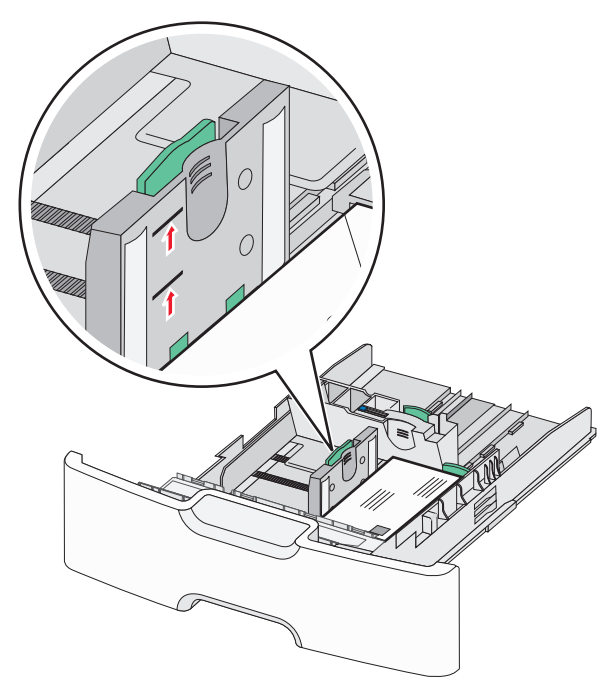

Výstraha—nebezpečí poškození: Přeplnění zásobníku může způsobit uvíznutí papíru a možné poškození tiskárny.

7 Vložte zásobník.

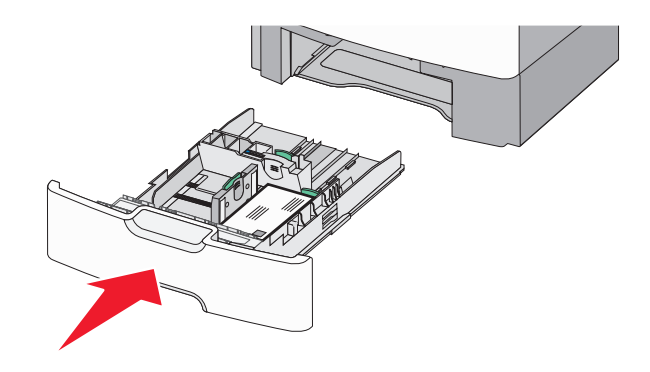

8 Na ovládacím panelu tiskárny ověřte, zda nastavení formátu a typu papíru pro zásobník odpovídají vloženému papíru.

**Poznámka:** Při vkládání dlouhých papírů, např. formátu Legal, Letter a A4, vraťte sekundární vodicí lištu délky do původní polohy. Stiskněte lištu a posuňte ji až *zacvakne* na své místo.

# Plnění vysokokapacitního podavače na 2000 listů

VÝSTRAHA—NEBEZPEČÍ ÚRAZU: Chcete-li snížit riziko nestability zařízení, vkládejte jednotlivé zásobníky na papír samostatně. Všechny ostatní zásobníky udržujte zavřené až do chvíle, kdy je budete potřebovat.

- 1 Vytáhněte zásobník.
- **2** Vytáhněte vodicí lištu šířky a posuňte ji do správné polohy pro vkládaný formát papíru.

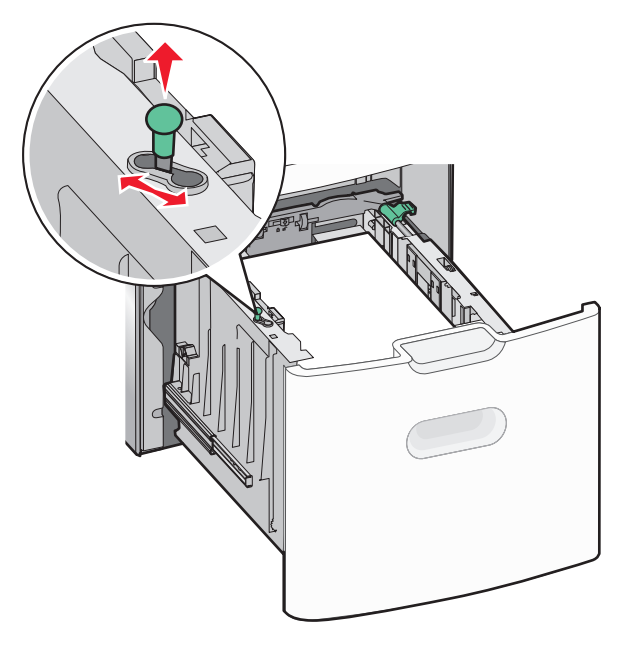

**3** Stiskněte napravo tlačítko vodicí lišty délky a odjistěte lištu.

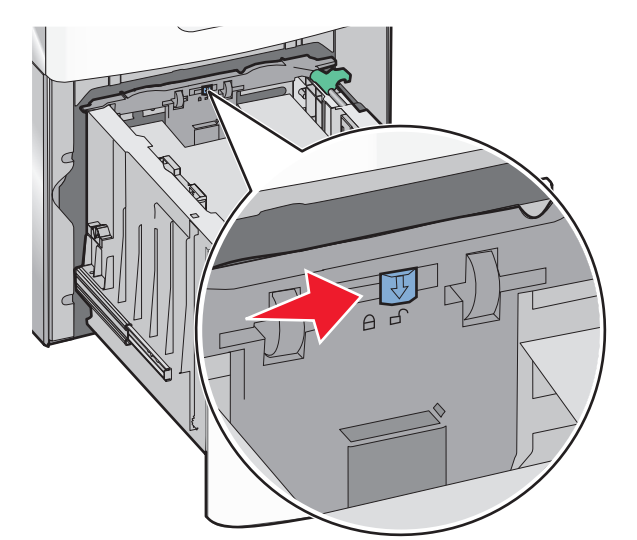

4 Stiskněte uvolňovací páčku vodicí lišty délky a zvedněte lištu. Posuňte ji do správné polohy pro formát papíru, který vkládáte, a lištu zajistěte.

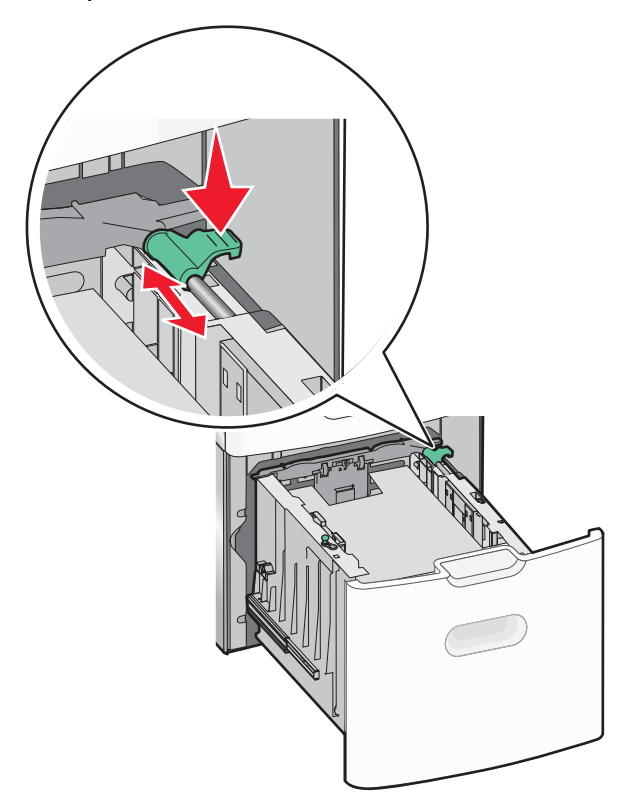

5 Ohněte listy papíru dozadu a dopředu, aby se navzájem oddělily. Papír nepřekládejte a nemačkejte. Srovnejte okraje podle rovné plochy.

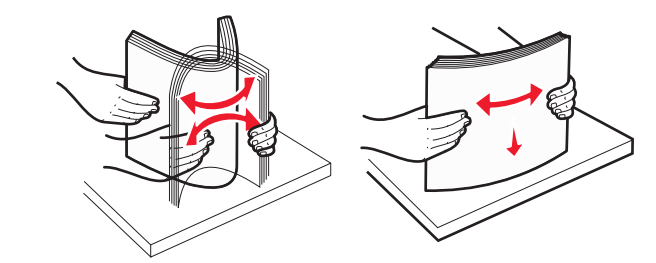

6 Vložte stoh papíru:

- tiskovou stranou nahoru pro jednostranný tisk
- tiskovou stranou dolů pro oboustranný tisk

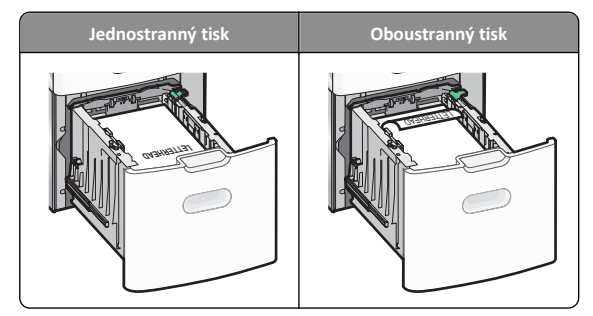

- Ujistěte se, že papír nepřesahuje čáru maximálního naplnění papírem vyznačenou na boku zásobníku.
  - Výstraha—nebezpečí poškození: Přeplnění zásobníku může způsobit uvíznutí papíru a možné poškození tiskárny.

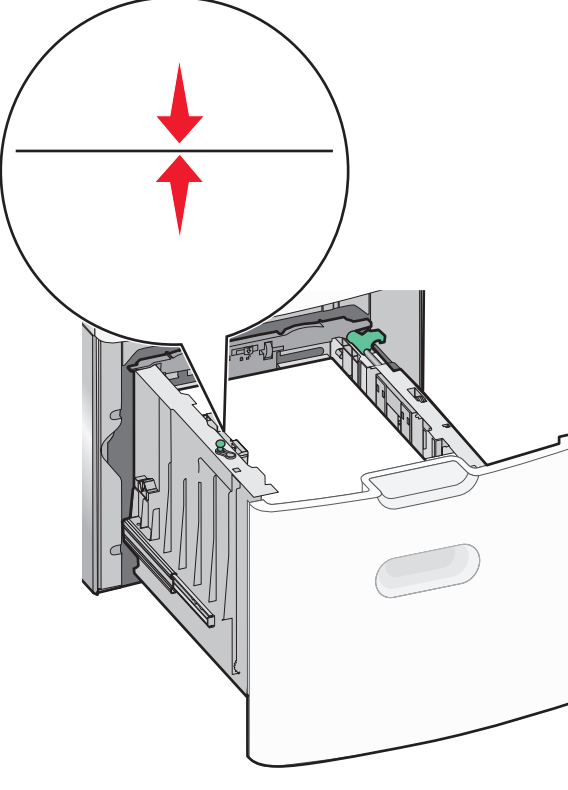

## Vkládání do univerzálního podavače

Kapacita univerzálního podavače je přibližně:

- 100 listů papíru gramáže 75-g/m<sup>2</sup> (20-liber)
- 10 obálek
- 75 průhledných fólií

**Poznámka:** Nepřidávejte ani neodebírejte papír nebo speciální média, když tiskárna tiskne z univerzálního podavače nebo když na ovládacím panelu tiskárny bliká kontrolka. V opačném případě by mohlo dojít k uvíznutí papíru.

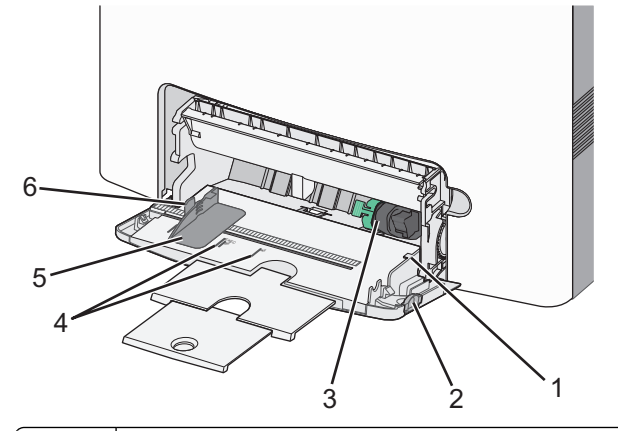

| 1                                     | Indikátor maximálního naplnění papírem |  |
|---------------------------------------|----------------------------------------|--|
| 2                                     | 2 Uvolňovací páčka zásobníku           |  |
| 3                                     | <b>3</b> Páčka pro uvolnění papíru     |  |
| 4                                     | Značky formátu papíru                  |  |
| 5 Vodicí lišta šířky papíru           |                                        |  |
| 6 Uvolňovací páčka vodicí lišty šířky |                                        |  |

1 Stiskněte páčku pro uvolnění zásobníku doleva a vytáhněte univerzální podavač směrem dolů.

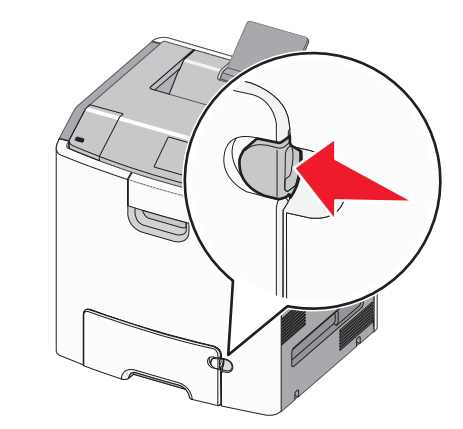

2 Jemně vytáhněte nástavec až na doraz.

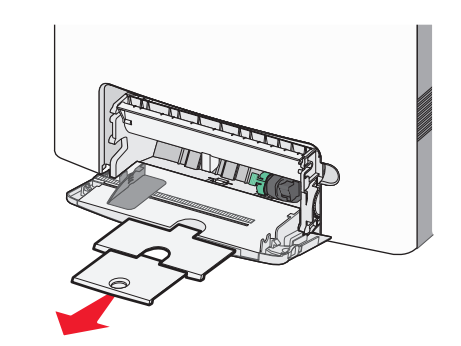

3 Ohněte listy papíru dozadu a dopředu, aby se navzájem oddělily. Papír nepřekládejte a nemačkejte. Srovnejte okraje podle rovné plochy.

7 Vložte zásobník.

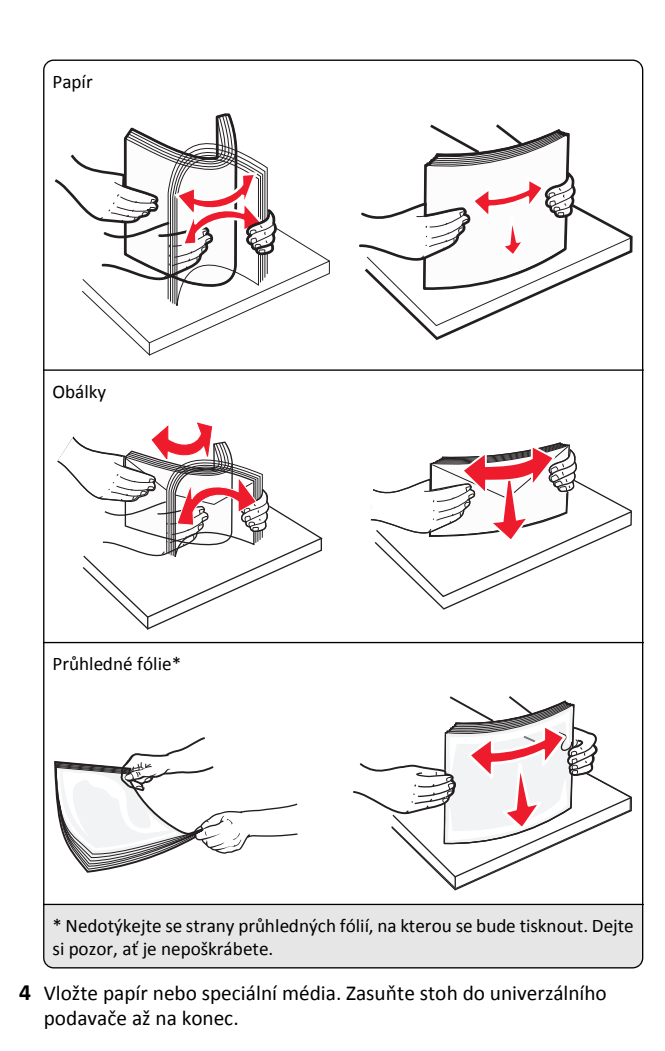

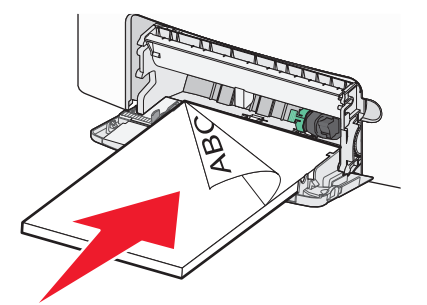

#### Poznámky:

- Ujistěte, že výška papíru nebo speciálních médií nepřesahuje označenou maximální náplň papíru.
- Vždy vkládejte pouze jeden formát a typ papíru nebo speciálního média.
- Papír nebo speciální média musí ležet v univerzálním podavači rovně a volně.
- Pokud jsou papír nebo speciální média zatlačeny příliš hluboko v univerzálním podavači, stiskněte pro vyjmutí páčku pro uvolnění papíru.
- Obálky vkládejte otočené chlopní doprava a okrajem pro známku směrem do tiskárny.

Výstraha—nebezpečí poškození: Nikdy nepoužívejte obálky se známkami, sponkami, prasklinami, okénky, barevnými okraji nebo samolepícími plochami. Takové obálky by mohly vážně poškodit tiskárnu.

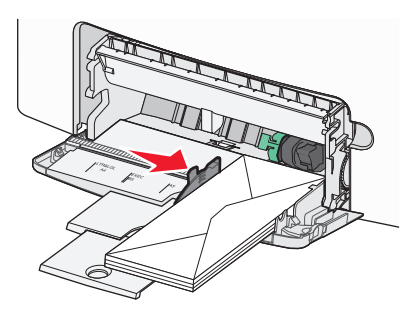

# Propojování a rozpojování zásobníků

### Propojování a rozpojování zásobníků

Otevřete webový prohlížeč a zadejte do pole adresy IP adresu tiskárny.

#### Poznámky:

- Adresu IP lze zobrazit na ovládacím panelu tiskárny v sekci TCP/IP pod nabídkou Síť/porty. Adresa IP se zobrazí jako čtyři sady čísel oddělených tečkou, například 123.123.123.123.
- Pokud používáte server proxy, dočasně ho zakažte, aby se správně načetla webová stránka.

#### 2 Klepněte na položku Nastavení >nabídka Papír.

**3** Změňte nastavení formátu a typu papíru pro zásobníky, které připojujete.

- Chcete-li připojit zásobníky, ujistěte se, že formát a typ zásobníku odpovídají formátu a typu druhého zásobníku.
- Chcete-li zásobníky odpojit, ujistěte se, že formát a typ zásobníku neodpovídají formátu a typu druhého zásobníku.
- 4 Klepněte na tlačítko Odeslat.

**Poznámka:** Nastavení formátu a typu papíru lze změnit také pomocí ovládacího panelu tiskárny. Další informace najdete v části "Nastavení formátu a typu papíru" na str. 1.

Výstraha—nebezpečí poškození: Papír vložený v zásobníku musí odpovídat názvu typu papíru přiřazenému v tiskárně. Teplota zapékače se liší podle vybraného typu papíru. Pokud by nastavení nebyla správně nakonfigurována, mohlo by dojít k potížím.

## Určení vlastního názvu typu papíru

#### Používání vestavěného webového serveru

1 Otevřete webový prohlížeč a zadejte do pole adresy IP adresu tiskárny.

#### Poznámky:

- Adresu IP tiskárny zobrazíte v části TCP/IP v nabídce Síť/Zprávy. Adresa IP se zobrazí jako čtyři sady čísel oddělených tečkou, například 123.123.123.123.
- Pokud používáte server proxy, dočasně ho zakažte, aby se správně načetla webová stránka.
- 2 Klepněte na položku Nastavení >Nabídka Papír >Vlastní názvy.
- **3** Vyberte vlastní název a zadejte nový název vlastního typu papíru.
- 4 Klepněte na tlačítko Odeslat.
- 5 Stiskněte možnost Vlastní typy a ověřte, zda se vlastní název nahradil novým názvem vlastního typu papíru.

#### Pomocí ovládacího panelu tiskárny

1 Na ovládacím panelu tiskárny přejděte na:

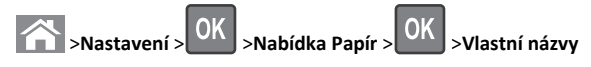

2 Vyberte vlastní název a zadejte nový název vlastního typu papíru.

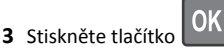

4 Stiskněte možnost Vlastní typy a ověřte, zda se vlastní název nahradil novým názvem vlastního typu papíru.

# Přiřazení vlastního typu papíru

#### Používání vestavěného webového serveru

1 Otevřete webový prohlížeč a zadejte do pole adresy IP adresu tiskárny.

#### Poznámky:

- Adresu IP tiskárny zobrazíte v části TCP/IP v nabídce Síť/Zprávy. Adresa IP se zobrazí jako čtyři sady čísel oddělených tečkou, například 123.123.123.123.
- Pokud používáte server proxy, dočasně ho zakažte, aby se správně načetla webová stránka.
- 2 Klepněte na položku Nastavení >Nabídka Papír >Vlastní typy.
- **3** Vyberte název vlastního typu papíru a poté vyberte typ papíru.

**Poznámka:** Výchozím typem papíru pro všechny uživatelem definované vlastní názvy je Papír.

4 Klepněte na tlačítko Odeslat.

#### Pomocí ovládacího panelu tiskárny

1 Na ovládacím panelu tiskárny přejděte na:

>Nastavení > OK >Nabídka Papír > OK >Vlastní typy

2 Vyberte název vlastního typu papíru a poté vyberte typ papíru.

**Poznámka:** Výchozím typem papíru pro všechny uživatelem definované vlastní názvy je Papír.

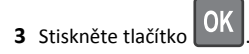

# Tisk

#### **Tisk dokumentu**

#### Tisk dokumentu

- 1 V nabídce Papír na ovládacím panelu tiskárny nastavte typ a formát papíru odpovídající vloženému papíru.
- 2 Odešlete tiskovou úlohu:

#### Uživatelé se systémem Windows

- a Otevřete dokument. Klepněte na nabídku Soubor >Tisk.
- b Klepněte na tlačítko Vlastnosti, Předvolby, Možnosti nebo Nastavení.

- **c** V případě potřeby změňte nastavení.
- d Klepněte na tlačítko OK >Tisk.

#### Uživatelé se systémem Macintosh

- V případě potřeby upravte nastavení v dialogovém okně Nastavení stránky:
  - 1 Otevřete dokument a zvolte příkaz Soubor >Nastavení stránky.
  - 2 Zvolte formát papíru nebo vytvořte vlastní formát tak, aby odpovídal vloženému papíru.
  - 3 Klepněte na tlačítko OK.
- **b** V případě potřeby upravte nastavení v dialogovém okně Nastavení stránky:
  - Otevřete dokument a zvolte nabídku Soubor >Tisk.
     V případě potřeby si nechte zobrazit další možnosti klepnutím na odkrývací trojúhelník.
  - 2 Nastavení můžete podle potřeby upravit v dialogovém okně Tisk a místních nabídkách.

**Poznámka:** Chcete-li tisknout na specifický typ papíru, upravte nastavení typu papíru tak, aby odpovídalo vloženému papíru, nebo vyberte příslušný zásobník či podavač.

3 Klepněte na tlačítko Tisk.

### Černobílý tisk

Na ovládacím panelu tiskárny přejděte na:

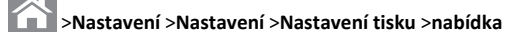

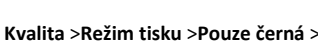

eziiii tisku >rouze ceri

#### Nastavení sytosti toneru

#### Pomocí serveru Embedded Web Server

1 Otevřete webový prohlížeč a zadejte do pole adresy IP adresu tiskárny.

#### Poznámky:

- IP adresu tiskárny najdete v části TCP/IP v nabídce Síť/Porty. IP adresa se zobrazí jako čtyři sady čísel oddělených tečkou, například 123.123.123.123.
- Pokud používáte server proxy, dočasně jej zakažte, aby se správně načetla webová stránka.
- 2 Klepněte na položku Nastavení > Nastavení tisku > nabídka Kvalita > Sytost toneru.

3 Upravte sytost toneru a klepněte na tlačítko Odeslat.

#### Pomocí ovládacího panelu tiskárny

1 Na ovládacím panelu tiskárny přejděte na:

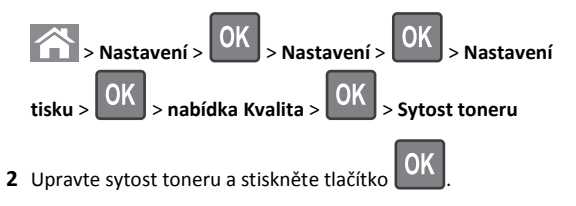

#### Použití nastavení Maximální rychlost a Maximální výtěžnost

Nastavení Maximální rychlost a Maximální výtěžnost vám umožňují volit mezi vyšší rychlostí tisku a vyšší výtěžností toneru. Výchozí nastavení je Max. výtěžnost.

- Maximální rychlost Tiskne v černobílém nebo barevném režimu, podle toho, co je nastaveno v ovladači tiskárny. Tiskárna tiskne barevně, pokud není v ovladači tiskárny nastaveno Pouze černá.
- Maximální výtěžnost Umožňuje přepínat z černobílého do barevného režimu na základě barevného obsahu zjištěného na každé stránce. Časté přepínání barevného režimu může zpomalit tisk, je-li obsah stránek smíšený.

#### Pomocí vestavěného webového serveru

1 Otevřete webový prohlížeč a zadejte do pole adresy IP adresu tiskárny.

#### Poznámky:

- Adresu IP tiskárny najdete v části TCP/IP v nabídce Síť/Zprávy. Adresa IP se zobrazí jako čtyři sady čísel oddělených tečkou, například 123.123.123.123.
- Pokud používáte server proxy, dočasně ho zakažte, aby se správně načetla webová stránka.
- 2 Klepněte na položku Nastavení >Nastavení tisku >nabídka Nastavení.
- 3 V seznamu Použití tiskárny vyberte položku Maximální rychlost nebo Maximální výtěžnost.
- 4 Klepněte na tlačítko Odeslat.

#### Pomocí ovládacího panelu tiskárny

1 Na ovládacím panelu tiskárny přejděte na:

Settings >Nastavení >Nastavení tisku >nabídka Nastavení

intosh

2 V seznamu Použití tiskárny vyberte položku Maximální rychlost nebo Maximální výtěžnost.

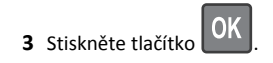

## Tisk z jednotky flash

#### Tisk z jednotky flash

#### Poznámky:

- Před tiskem zašifrovaného souboru PDF budete vyzváni k zadání hesla k souboru pomocí ovládacího panelu tiskárny.
- Nelze tisknout soubory, ke kterým nemáte oprávnění k tisku.
- 1 Vložte jednotku flash do portu USB.

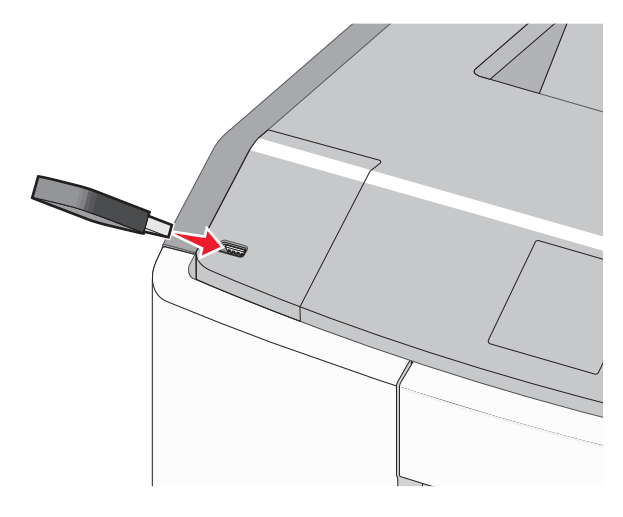

#### Poznámky:

- Po nainstalování jednotky paměti flash se zobrazí ikona jednotky paměti flash na domovské obrazovce a v ikoně pozdržených úloh.
- Pokud vložíte jednotku flash do tiskárny v okamžiku, kdy si žádá vaši pozornost, například pokud se zasekl papír, bude připojená jednotka flash ignorována.
- Pokud vložíte jednotku flash během zpracování jiných tiskových úloh, zobrazí se zpráva Zaneprázdněna. Po zpracování těchto tiskových úloh možná budete muset zobrazit seznam pozdržených úloh, abyste mohli vytisknout dokumenty z jednotky flash.

Výstraha-nebezpečí poškození: Během tisku, čtení nebo zápisu na paměťové zařízení se nedotýkejte kabelu USB, žádného síťového adaptéru, žádného konektoru, paměťového zařízení ani tiskárny ve vyznačené oblasti. Mohlo by dojít ke ztrátě dat.

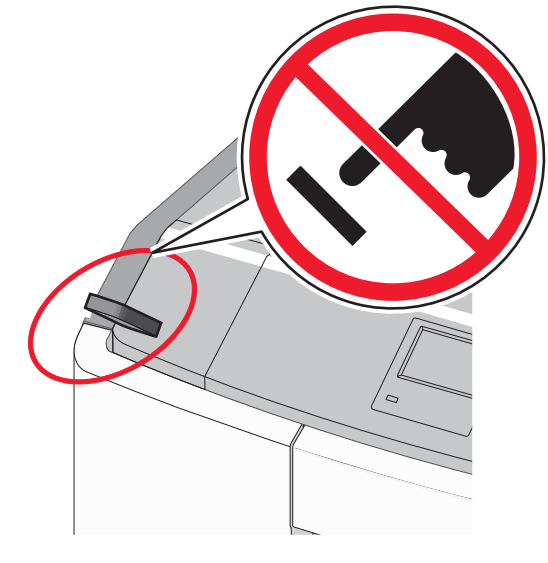

- 2 Pomocí ovládacího panelu tiskárny vyberte dokument, který chcete vytisknout.
- **3** Stisknutím tlačítka šipka doleva nebo doprava zadejte počet

OK tištěných kopií a stiskněte tlačítko

#### Poznámky:

- Jednotku flash nevyjímejte z portu USB, dokud tiskárna nedokončí tisk.
- Pokud ponecháte jednotku flash v tiskárně po opuštění úvodní obrazovky nabídky USB, i nadále lze tisknout soubory z jednotky flash jako pozdržené úlohy.

#### Podporované jednotky flash a typy souborů

| jednotka paměti flash                                                                                                    | Typ souboru                                                                                 |
|----------------------------------------------------------------------------------------------------|---------------------------------------------------------------------------------------------|
| Pro použití v tiskárně byla testována a schválena řada<br>jednotek flash. Další informace získáte na místě, kde jste<br>tiskárnu zakoupili.                                                                                                    | Dokumenty:<br>• .pdf                                                                        |
| Poznámky:                                                                                                    | <ul> <li>.xps</li> <li>Obrázky:</li> </ul>                                                  |
| <ul> <li>Vysokorychlostní jednotky USB flash musí podpo-<br/>rovat normu s plnou rychlostí. Zařízení, která<br/>podporují pouze nízkou rychlost rozhraní USB,<br/>nejsou podporována.</li> </ul>                                                   | <ul> <li>.dcx</li> <li>.gif</li> <li>.JPEG nebo .jpg</li> </ul>                             |
| <ul> <li>Jednotky paměti flash USB musí podporovat systém<br/>souborů FAT (File Allocation Tables). Zařízení formá-<br/>tovaná systémem souborů NTFS (New Technology<br/>File System) či jiným systémem souborů nejsou<br/>podporována.</li> </ul> | <ul> <li>.bmp</li> <li>.pcx</li> <li>.TIFF nebo .tif</li> <li>.png</li> <li>.fls</li> </ul> |

# Rušení tiskové úlohy

### Zrušení tiskové úlohy z ovládacího panelu tiskárny

1 Na ovládacím panelu tiskárny stiskněte tlačítko

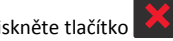

2 Když se zobrazí seznam tiskových úloh, vyberte úlohu, kterou

chcete zrušit, a potom stiskněte tlačítko

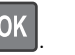

**3** Stisknutím tlačítka se vrátíte na domovskou obrazovku.

## Zrušení tiskové úlohy z počítače

#### Uživatelé se systémem Windows

- 1 Otevřete složku Tiskárny a poté vyberte tiskárnu.
- 2 V tiskové frontě vyberte úlohu, kterou chcete zrušit, a poté ji odstraňte.

#### Uživatelé se systémem Macintosh

- **1** V nabídce počítače Apple vyberte možnost System Preferences (Systémové předvolby) a přejděte k tiskárně.
- 2 V tiskové frontě vyberte úlohu, kterou chcete zrušit, a poté ji odstraňte.

# Použití modelu tiskárny s dotykovým displejem

# Informace o tiskárně

# Použití ovládacího panelu tiskárny s dotykovým displejem

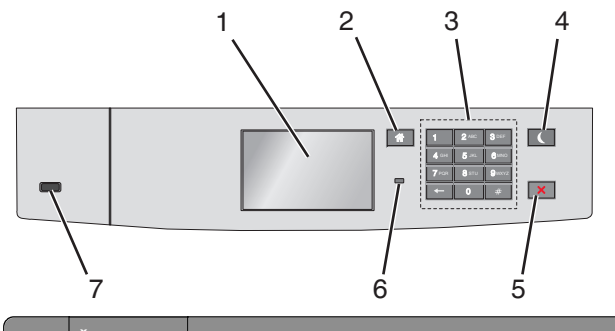

|   | Část             | Použití                                                                        |
|---|------------------|--------------------------------------------------------------------------------|
| 1 | Displej          | Zobrazení stavu tiskárny<br>Umožňuje provádět nastavení tiskárny a ovládat ji. |
| 2 | Tlačítko<br>Domů | Návrat na domovskou obrazovku                                                  |
| 3 | Klávesnice       | Zadání číslic, písmen nebo symbolů.                                            |

|   | Část                         | Použití                                                                                                    |  |
|---|------------------------------|----------------------------------------------------------------------------------------------------|--|
| 4 | Tlačítko<br>Spánek           | <ul> <li>Zapíná režim spánku.</li> <li>Dále jsou popsány stavy podle kontrolky indikátoru a tlačítka režimu spánku:</li> <li>Přepnutí do režimu spánku nebo probuzení <ul> <li>Kontrolka indikátoru svítí zeleně.</li> <li>Tlačítko režimu spánku nesvítí.</li> </ul> </li> <li>Režim spánku <ul> <li>Kontrolka indikátoru svítí zeleně.</li> <li>Tlačítko režimu spánku svítí žlutě.</li> </ul> </li> <li>Přepnutí do režimu hibernace nebo probuzení <ul> <li>Kontrolka indikátoru svítí zeleně.</li> <li>Tlačítko režimu spánku svítí žlutě.</li> </ul> </li> <li>Přepnutí do režimu hibernace nebo probuzení <ul> <li>Kontrolka indikátoru svítí zeleně.</li> <li>Tlačítko režimu spánku bliká žlutě.</li> </ul> </li> <li>Režim hibernace <ul> <li>Kontrolka indikátoru nesvítí.</li> <li>Tlačítko Spánek cyklicky blikne na 0,1 sekundy žlutě a potom je po dobu 1,9 sekundy zlutě a potom je po dobu 1,9 sekundy zlutě.</li> </ul> </li> <li>Následující akce probudí tiskárnu z režimu spánku: <ul> <li>Dotknete-li se displeje nebo stisknete libovolné tlačítko.</li> <li>Otevření zásobníku 1 nebo vložení papíru do univerzálního podavače</li> <li>Otevření dvířek nebo krytu</li> <li>Odeslání tiskové úlohy z počítače</li> <li>Provedení operace POR (Power On Reset) hlavním vypínačem</li> </ul> </li> </ul> |  |
| 5 | Tlačítko Stop<br>nebo Storno | Zastaví veškerou činnost tiskárny.<br>Poznámka: Jakmile se na displeji zobrazí Zastaveno, je<br>nabídnut seznam možností.                                                                                                    |  |
| 6 | Kontrolka<br>indikátoru      | <ul> <li>Kontrola stavu tiskárny</li> <li>Nesvítí – Tiskárna je vypnutá.</li> <li>Zeleně bliká – Tiskárna se zahřívá, zpracovává data nebo tiskne.</li> <li>Svítí zeleně – Tiskárna je zapnutá, ale je v nečinnosti.</li> <li>Bliká červeně – Tiskárna vyžaduje zásah obsluhy.</li> </ul>                                                                                                    |  |
| 7 | Port USB                     | Připojení jednotky paměti flash k tiskárně                                                                                                    |  |
|   |                              |                                                                                                    |  |

# Popis domovské obrazovky

Po zapnutí tiskárny se na displeji zobrazí základní obrazovka, zvaná domovská obrazovka. Pomocí tlačítek a ikon na domovské obrazovce můžete spouštět různé činnosti. **Poznámka:** V závislosti na vlastním nastavení domovské obrazovky, nastavení správy a aktivních integrovaných řešeních se vaše domovská obrazovka, ikony a tlačítka mohou lišit.

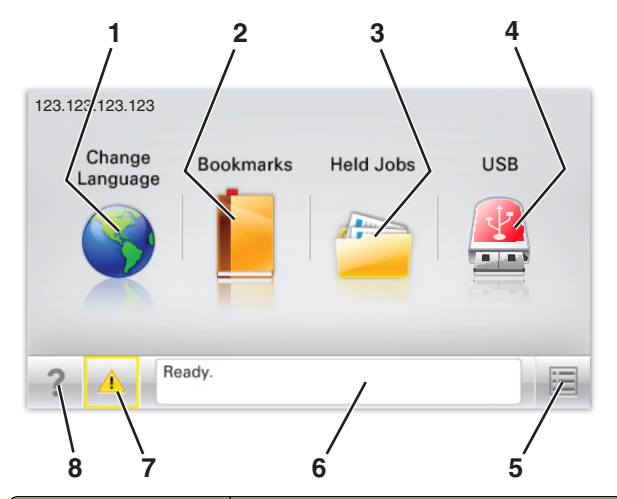

| Dotkněte se tlačítka |                            | Funkce                                                                                                    |  |
|----------------------|----------------------------|----------------------------------------------------------------------------------------------------|--|
| 1                    | Změnit jazyk               | Změňte primární jazyk tiskárny.                                                                                                    |  |
| 2                    | Záložky                    | Umožňuje vytvářet, uspořádávat a ukládat záložky<br>(adresy URL) do stromové struktury složek a<br>odkazů na soubory.                                                                                                    |  |
|                      |                            | Poznámka: Stromová struktura nezahrnuje<br>záložky vytvořené pomocí aplikace Formuláře a<br>oblíbené položky. Záložky ve stromové struktuře<br>nelze využít prostřednictvím aplikace Formuláře<br>a oblíbené položky.                                 |  |
| 3                    | Pozdržené úlohy            | Zobrazí všechny aktuálně podržené úlohy.                                                                                                    |  |
| 4                    | USB nebo USB<br>Thumbdrive | Zobrazení, výběr nebo tisk fotografií a dokumentů<br>z jednotky paměti flash.                                                                                                    |  |
|                      |                            | Poznámka: Tato ikona se zobrazí pouze tehdy,<br>když se vrátíte na domovskou obrazovku a<br>přitom je k tiskárně připojena paměťová karta<br>nebo jednotka paměti flash.                                                                              |  |
| 5                    | Nabídky                    | Umožňuje přístup do nabídek tiskárny.<br><b>Poznámka:</b> Tyto nabídky jsou dostupné, jen když<br>je tiskárna ve stavu Připravena.                                                                                                    |  |
| 6                    | Stavová lišta              | <ul> <li>Zobrazuje aktuální stav tiskárny, například<br/>Připravena nebo Zaneprázdněna.</li> <li>Zobrazuje stav tiskárny, například Chybí<br/>zapékač nebo V kazetě dochází toner.</li> <li>Zobrazuje zprávy a pokyny k jejich odstranění.</li> </ul> |  |

| Dotkněte se tlačítka |                            | Funkce                                                                                                    |
|----------------------|----------------------------|----------------------------------------------------------------------------------------------------|
| 7                    | Stav/spotřební<br>materiál | <ul> <li>Zobrazuje varovné nebo chybové zprávy,<br/>kdykoli je třeba zásahu obsluhy, aby mohla<br/>tiskárna pokračovat v práci.</li> </ul> |
|                      |                            | <ul> <li>Přechod na obrazovku hlášení, kde získáte<br/>podrobnější informace včetně pokynů, jak<br/>zprávy odstraňovat.</li> </ul>         |
| 8                    | Тіру                       | Zobrazení kontextové nápovědy                                                                                                    |

#### Na domovské obrazovce se může zobrazit i další tlačítko:

| Dotkněte se tlačítka   | Funkce                       |  |
|------------------------|------------------------------|--|
| Hledat pozdržené úlohy | Vyhledávání pozdržených úloh |  |

#### Funkce

| Funkce                             | Popis                                                                                                    |
|------------------------------------|----------------------------------------------------------------------------------------------------|
| Výstražné hlášení o<br>přítomnosti | Pokud hlášení o přítomnosti ovlivní funkci,<br>zobrazí se tato ikona a bliká červená kontrolka.                                                                                                    |
|                                    |                                                                                                    |
| Varování                           | Pokud dojde k chybě, zobrazí se tato ikona.                                                                                                    |
| <u>.</u>                           |                                                                                                    |
| Adresa IP tiskárny                 | Adresa IP síťové tiskárny je umístěna v levém                                                                                                    |
| Příklad: <b>123.123.123.123</b>    | horním rohu domovské obrazovky a je zobrazena<br>jako čtyři sady čísel oddělené tečkami. Adresu IP<br>lze použít při přístupu k vestavěnému webovému<br>serveru pro zobrazení a vzdálenou konfiguraci<br>nastavení tiskárny a to i v případě, že se<br>nenacházíte ve fyzické blízkosti tiskárny. |

# Použití tlačítek na dotykovém displeji

**Poznámka:** V závislosti na vlastním nastavení domovské obrazovky, nastavení správy a aktivních integrovaných řešeních se vaše domovská obrazovka, ikony a tlačítka mohou lišit.

## Příklad dotykového displeje

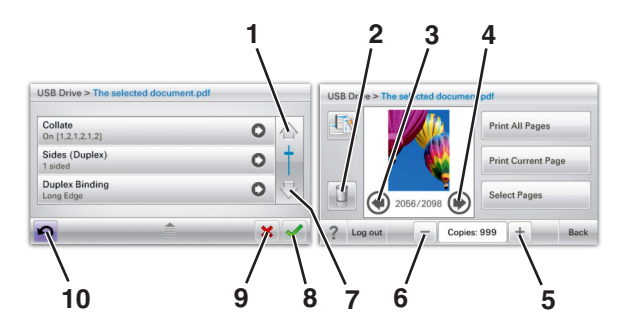

|   | Dotkněte se tlačítka      | Činnost                                           |
|---|---------------------------|---------------------------------------------------|
| 1 | Šipka nahoru              | Posun nahoru                                      |
| 2 | Odstranění složky         | Odstraňte vybraný soubor.                         |
| 3 | Šipka doleva              | Posun doleva                                      |
| 4 | Šipka doprava             | Posun doprava                                     |
| 5 | Posunutí vpravo, zvětšení | Posouvá na další hodnotu ve vzestupném<br>pořadí. |

|    | Dotkněte se tlačítka     | Činnost                                                                                           |
|----|--------------------------|---------------------------------------------------------------------------------------------------|
| 6  | Posunutí vlevo, zmenšení | Posouvá na další hodnotu v sestupném<br>pořadí.                                                   |
| 7  | Šipka dolů               | Posun dolů                                                                                        |
| 8  | Přijmout                 | Uložení nastavení.                                                                                |
| 9  | Storno                   | <ul> <li>Ruší akci nebo výběr.</li> <li>Ruší obrazovku a vrací na předchozí obrazovku.</li> </ul> |
| 10 | Zpět                     | Vrací zpět na předchozí obrazovku.                                                                |

# Nastavení a použití aplikací spouštěných z domovské obrazovky

# Použití vestavěného webového serveru

Vestavěný webový server je webová stránka tiskárny, která umožňuje zobrazit a vzdáleně konfigurovat nastavení tiskárny i když nejste fyzicky poblíž tiskárny.

- 1 Zjistěte IP adresu tiskárny:
  - na domovské obrazovce ovládacího panelu tiskárny;
  - v části TCP/IP v nabídce Síť/Porty;
  - vytištěním stránky s nastavením sítě nebo stránky s nastavením nabídek a vyhledáním informace v části **TCP/IP**.

Poznámka: Adresa IP se zobrazí jako čtyři sady čísel oddělených tečkou, například **123.123.123.123**.

2 Otevřete webový prohlížeč a zadejte do pole adresy IP adresu tiskárny.

Zobrazí se stránka vestavěného webového serveru.

# Zobrazit nebo skrýt ikony na domovské obrazovce

Otevřete webový prohlížeč a zadejte do pole adresy IP adresu tiskárny.

**Poznámka:** Zobrazte adresu IP tiskárny na domovské obrazovce ovládacího panelu tiskárny. Adresa IP se zobrazí jako čtyři sady čísel oddělených tečkou, například 123.123.123.123.

2 Klepněte na položky Nastavení > Obecné nastavení > Přizpůsobení domovské stránky.

Zobrazí se seznam základních funkcí tiskárny.

**3** Zaškrtněte políčka funkcí, jejichž ikony chcete zobrazit na domovské obrazovce tiskárny.

Poznámka: Položky, u kterých bylo zaškrtnutí zrušeno, budou skryty.

4 Klepněte na tlačítko Odeslat.

## Aktivace aplikací na domovské obrazovce

#### Používání pozadí a pohotovostní obrazovky

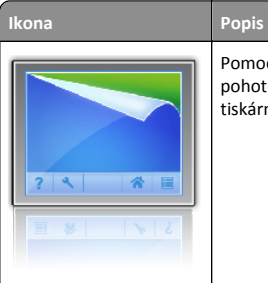

Pomocí aplikace můžete přizpůsobit pozadí a pohotovostní obrazovku domovské obrazovky tiskárny.

Na domovské obrazovce přejděte na položku:
 Změnit pozadí > vyberte pozadí, které chcete použít.

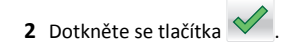

### Nastavení aplikace Forrms and Favorites

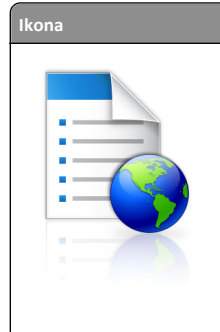

#### Popis Tyto aplikace přispívají ke zjednodušení a plynulosti pracovních postupů. Umožňují rychle nalézt a vytisknout často používané online formuláře přímo z domovské obrazovky. Poznámka: Tiskárna musí mít povolení k přístupu

Poznámka: Tiskárna musi mit povoleni k pristupu do síťové složky, na server FTP nebo na webové stránky, kde je uložena záložka. Z počítače, kde je uložena záložka, můžete používat nastavení sdílení, zabezpečení a brány firewall, které tiskárně umožňují alespoň přístup pro čtení. Další informace si vyhledejte v dokumentaci dodané s operačním systémem.

Otevřete webový prohlížeč a zadejte do pole adresy IP adresu tiskárny.

**Poznámka:** Zobrazte adresu IP tiskárny na domovské obrazovce ovládacího panelu tiskárny. Adresa IP se zobrazí jako čtyři sady čísel oddělených tečkou, například 123.123.123.123.

- 2 Klepněte na položky Nastavení > Řešení zařízení > Řešení (eSF) > Forms and Favorites.
- 3 Definujte záložky a potom přizpůsobte nastavení.
- 4 Klepněte na tlačítko Použít.

Chcete-li používat aplikaci, dotkněte se tlačítka **Forms and Favorites** na domovské obrazovce tiskárny. Pak můžete procházet kategorie formulářů nebo je vyhledávat podle čísla, názvu nebo popisu.

### Principy aplikace Eco-Settings

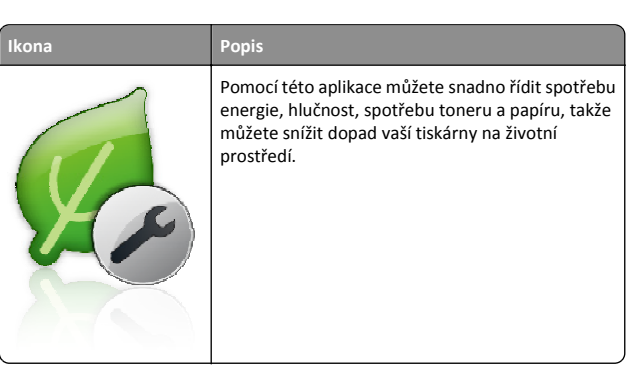

#### Principy aplikace Showroom

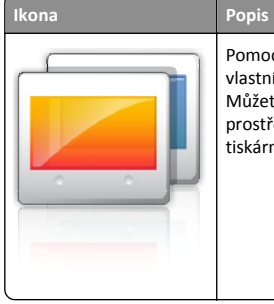

Pomocí této aplikace můžete vytvořit a zobrazit vlastní prezentaci na dotykovém displeji tiskárny. Můžete načíst obrázky z jednotky flash nebo prostřednictvím vestavěného webového serveru tiskárny.

## Nastavení vzdáleného ovládacího panelu

Tato aplikace zobrazuje ovládací panel tiskárny na obrazovce počítače. Umožňuje interakci s ovládacím panelem tiskárny i v případě, že se nacházíte jinde než síťová tiskárna. Na obrazovce počítače můžete zobrazit stav tiskárny, uvolňovat pozdržené tiskové úlohy, vytvářet záložky a provádět další úlohy související s tiskem, které byste jinak mohli provádět pouze během fyzické přítomnosti u síťové tiskárny.

1 Otevřete webový prohlížeč a zadejte do pole adresy IP adresu tiskárny.

**Poznámka:** Zobrazte adresu IP tiskárny na domovské obrazovce ovládacího panelu tiskárny. Adresa IP se zobrazí jako čtyři sady čísel oddělených tečkou, například 123.123.123.123.

- 2 Klepněte na položky Nastavení > Řešení zařízení > Řešení (eSF) > Vzdálený ovládací panel.
- 3 Zaškrtněte políčko Aktivováno a potom přizpůsobte nastavení.
- 4 Klepněte na tlačítko Použít.

Chcete-li použít tuto aplikaci, ve vestavěném webovém serveru klepněte na tlačítko **Aplikace > Vzdálený ovládací panel > Spustit VNC applet**.

## Import a export konfigurace

Nastavení konfigurace můžete exportovat do textového souboru a poté importovat a použít u jiných tiskáren.

1 Otevřete webový prohlížeč a zadejte do pole adresy IP adresu tiskárny.

**Poznámka:** Zobrazte adresu IP na domovské obrazovce tiskárny. Adresa IP se zobrazí jako čtyři sady čísel oddělených tečkou, například 123.123.123.123. 2 Exportujte nebo importujte konfigurační soubor pro jednu nebo více aplikací.

#### Pro jednu aplikaci

a Přejděte na:

Nastavení >Aplikace >Správa aplikací > vyberte aplikaci >Konfigurovat

**b** Exportujte nebo importujte konfigurační soubor.

#### Poznámky:

- Pokud dojde k chybě Nedostatek paměti JVM, opakujte proces exportu, dokud se konfigurační soubor neuloží.
- Dojde-li k překročení časového limitu a objeví se prázdná obrazovka, aktualizujte webový prohlížeč a klepněte na tlačítko Použít.

#### Pro více aplikací

- a Klepněte na položku Nastavení > Import/export.
- **b** Exportuite nebo importuite konfigurační soubor.

Poznámka: Při importu konfiguračního souboru dokončete postup klepnutím na tlačítko Odeslat.

# Založení papíru a speciálních médií

# Nastavení formátu a typu papíru

Na domovské obrazovce přejděte na položku:

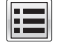

>Nabídka Papír >Formát/Typ papíru > vyberte zásobník >

vyberte formát nebo typ papíru > 🗡

# Nastavení pro Univerzální formát papíru

Univerzální formát papíru je uživatelem definovaný formát, který umožňuje tisknout na formáty papíru, které nejsou přednastaveny v nabídkách tiskárny.

#### Poznámky:

- Nejmenší podporovaný univerzální formát papíru je 76,2 x 127 mm (3 x 5 palců) a lze jej vložit pouze do univerzálního podavače.
- Největší podporovaný univerzální formát papíru je 215,9 x 1219,2 mm (8,5 x 48 palců) a lze jej vložit pouze do univerzálního podavače.

1 Na domovské obrazovce přejděte na položku:

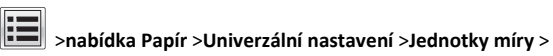

vyberte měrnou jednotku >

- 2 Dotkněte se možnosti na Na výšku šířka nebo Na výšku výška.
- 3 Vyberte šířku nebo výšku a dotkněte se tlačítka

# Vkládání do standardního nebo přídavného zásobníku na 550 listů

Tiskárna má jeden standardní zásobník na 550 listů (Zásobník 1) a může mít až čtyři přídavné zásobníky na 550 listů včetně zásobníku na speciální média. Pro úzké formáty papíru, např. formát A6 a obálky, používejte zásobník na speciální média. Další informace najdete v části "Vkládání do přídavného zásobníku na 550 listů pro speciální média" na str. 15.

VÝSTRAHA—NEBEZPEČÍ ÚRAZU: Chcete-li snížit riziko nestability zařízení, vkládejte jednotlivé zásobníky na papír samostatně. Všechny ostatní zásobníky udržujte zavřené až do chvíle, kdy je budete potřebovat.

Zásobník úplně vytáhněte.

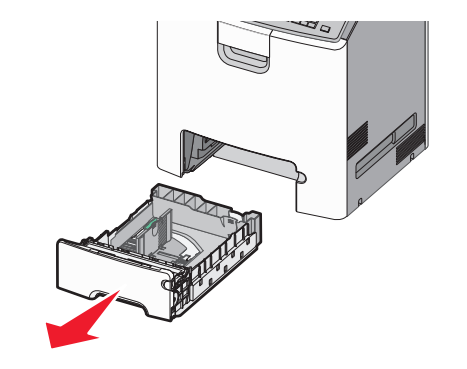

#### Poznámky:

- Zásobníky neodstraňujte v průběhu tiskové úlohy ani když je na displeji zobrazena zpráva Zaneprázdněna. V opačném případě by mohlo dojít k uvíznutí papíru.
- Standardní zásobník na 550 listů (Zásobník 1) automaticky nerozpoznává formát papíru.

2 Stiskněte vodicí lištu šířky a posuňte ji do správné polohy pro vložený formát papíru.

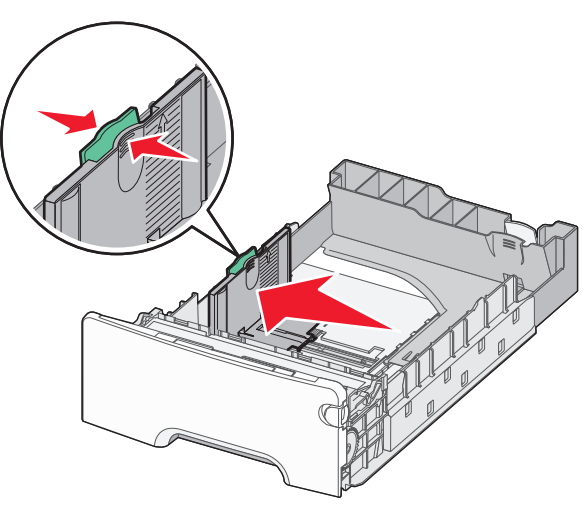

#### Poznámky:

- Pomocí indikátorů formátu papíru na dně zásobníku upravte polohu vodicích lišt délky a šířky.
- Nesprávná pozice vodicí lišty šířky může způsobit uvíznutí papíru.

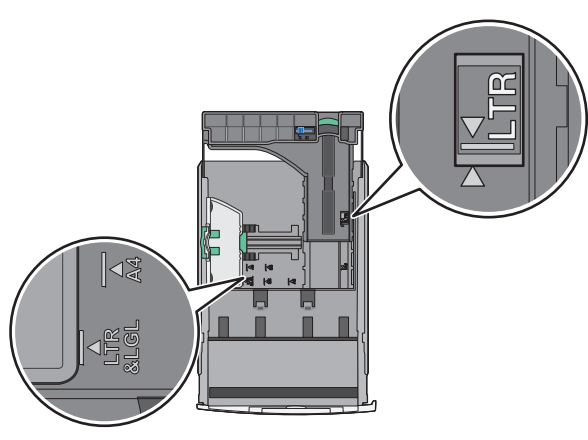

**3** Stiskněte vodicí lištu délky a posuňte ji do správné polohy pro vložený formát papíru.

#### Poznámky:

- U některých formátů papíru, např. Letter, Legal nebo A4, stiskněte vodicí lištu délky a posuňte ji dozadu tak, aby odpovídala délce papíru.
- Vodicí lišta délky má pojistku. Pro odjištění posuňte tlačítko ve vrchní části vodicí lišty délky doleva. Pro zajištění posuňte po zvolení délky tlačítko doprava.

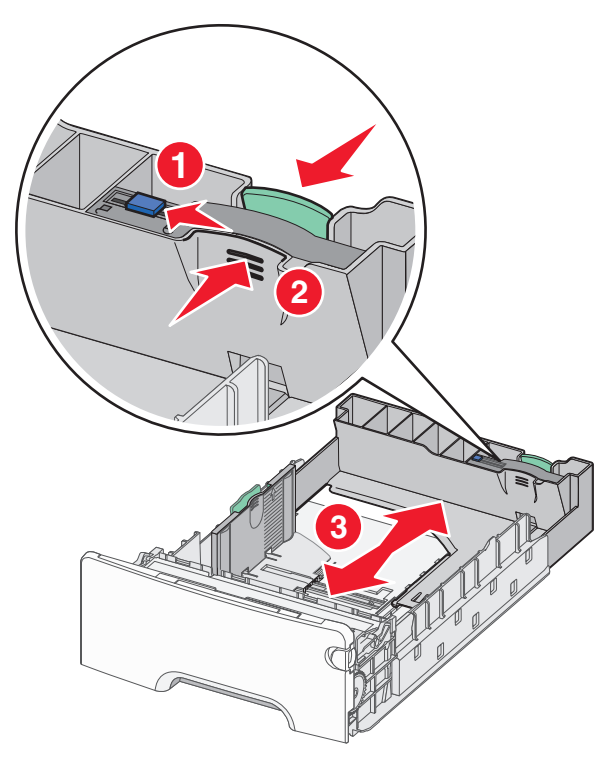

4 Ohněte listy papíru dozadu a dopředu, aby se navzájem oddělily. Papír nepřekládejte a nemačkejte. Srovnejte okraje podle rovné plochy.

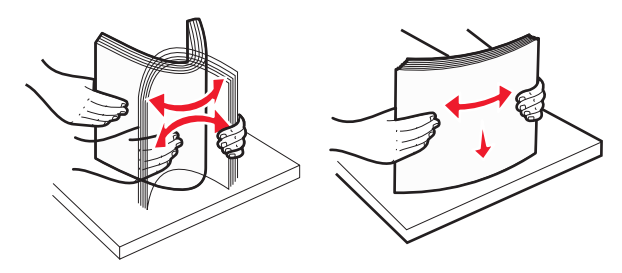

5 Vložte stoh papíru otočeného doporučenou tiskovou stranou nahoru do zadní části zásobníku.

#### Poznámky:

- Vkládáte-li předtištěný hlavičkový papír pro jednostranný tisk, umístěte papír hlavičkou nahoru směrem k přední části zásobníku.
- Vkládáte-li předtištěný hlavičkový papír pro oboustranný tisk, umístěte papír hlavičkou dolů směrem k zadní části zásobníku.

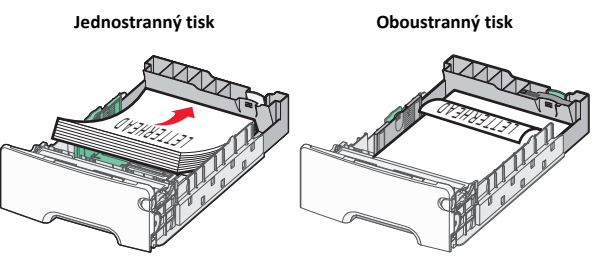

Poznámka: Ujistěte se, že papír nepřesahuje čáru maximálního naplnění papírem vyznačenou po levé straně zásobníku.

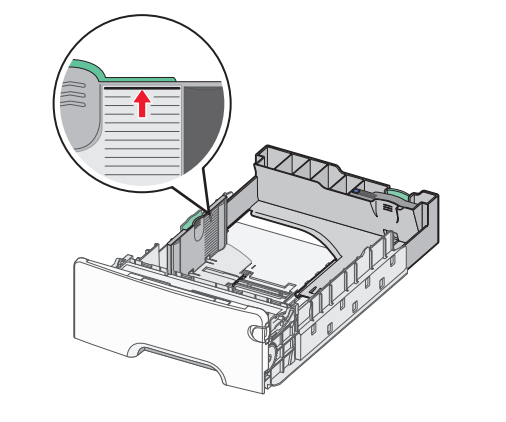

- Výstraha—nebezpečí poškození: Přeplnění zásobníku může způsobit uvíznutí papíru a možné poškození tiskárny.
- 6 Vložte zásobník.

**Poznámka:** U některých formátů papíru se zásobník roztáhne až za zadní stranu tiskárny.

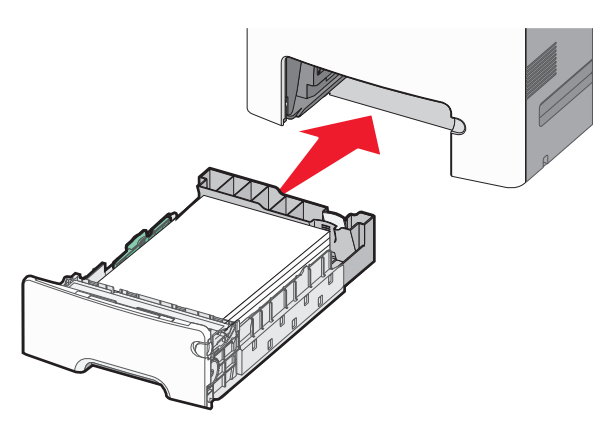

7 Na ovládacím panelu tiskárny ověřte, zda nastavení formátu a typu papíru pro zásobník odpovídají vloženému papíru.

# Vkládání do přídavného zásobníku na 550 listů pro speciální média

Přídavný zásobník na 550 listů pro speciální média (Zásobník 2) podporuje úzké formáty papíru, např. obálky a formát A6.

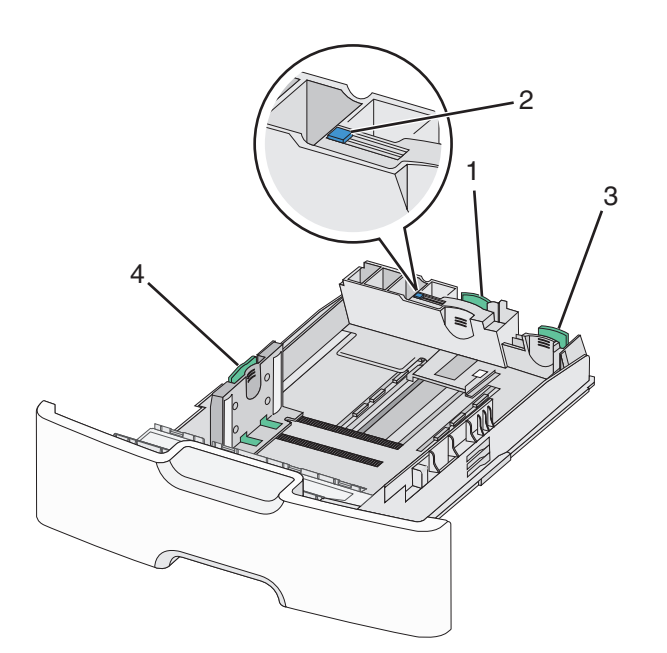

| 1 | Primární vodicí lišta délky   |  |
|---|-------------------------------|--|
| 2 | 2 Zámek vodicí lišty délky    |  |
| 3 | Sekundární vodicí lišta délky |  |
| 4 | Vodicí lišta šířky            |  |

VÝSTRAHA—NEBEZPEČÍ ÚRAZU: Chcete-li snížit riziko nestability zařízení, vkládejte jednotlivé zásobníky na papír samostatně. Všechny ostatní zásobníky udržujte zavřené až do chvíle, kdy je budete potřebovat.

#### Poznámky:

- Pokyny týkající se vkládání formátů papíru větších než A6 a obálek naleznete v části <u>"Vkládání do standardního nebo</u> přídavného zásobníku na 550 listů" na str. 14.
- Úplný seznam podporovaných formátů papíru naleznete v části "Podporované formáty, typy a gramáže papíru" v Uživatelské příručce.

#### Vkládání úzkých formátů papíru, např. obálek a formátu A6

1 Zásobník úplně vytáhněte.

**Poznámka:** Zásobníky neodstraňujte v průběhu tiskové úlohy ani když je na displeji zobrazena zpráva **Zaneprázdněna**. V opačném případě by mohlo dojít k uvíznutí papíru.

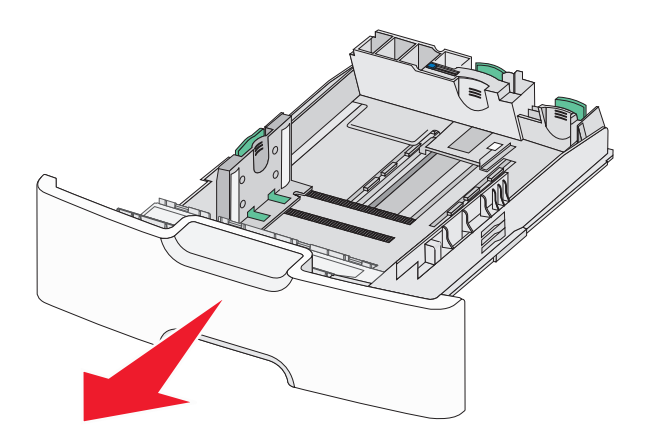

**2** Stiskněte primární vodicí lištu délky a posuňte ji směrem k sobě až na doraz.

- Vodicí lišta délky má pojistku. Pro odjištění vodicí lišty délky posuňte tlačítko ve vrchní části vodicí lišty délky doleva. Pro zajištění posuňte po zvolení délky tlačítko doprava.
- Sekundární vodicí lištu délky je možné posunout jen tehdy, když primární vodicí lišta délky dosáhne ke hraně vodicí lišty šířky.

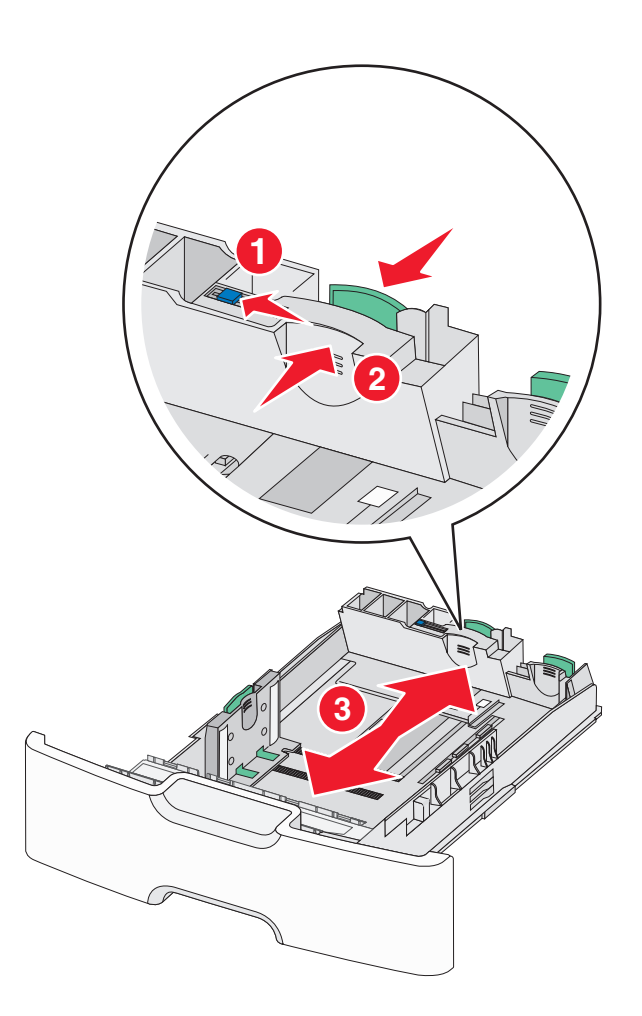

3 Stiskněte vodicí lištu šířky a posuňte ji do správné polohy pro vložený formát papíru.

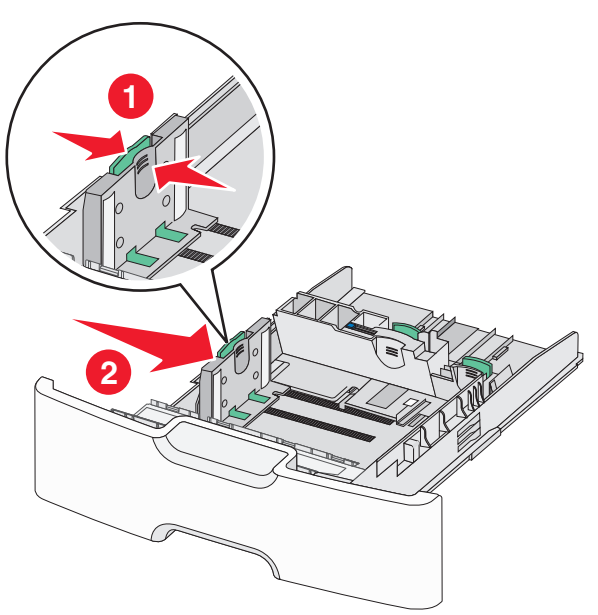

Poznámka: Pomocí indikátorů formátu papíru na dně zásobníku upravte polohu vodicí lišty šířky.

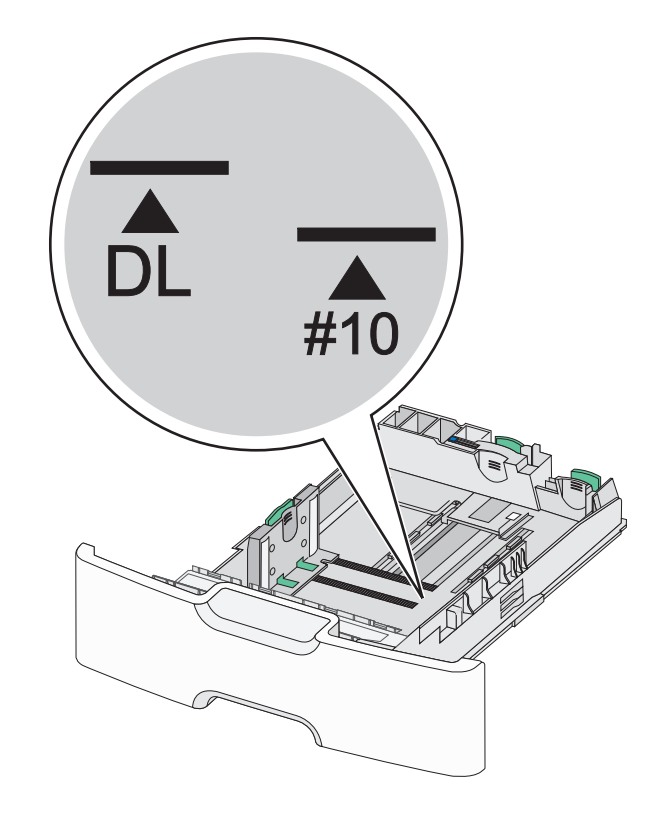

4 Stiskněte sekundární vodicí lištu délky a posuňte ji do správné polohy pro vkládaný formát papíru.

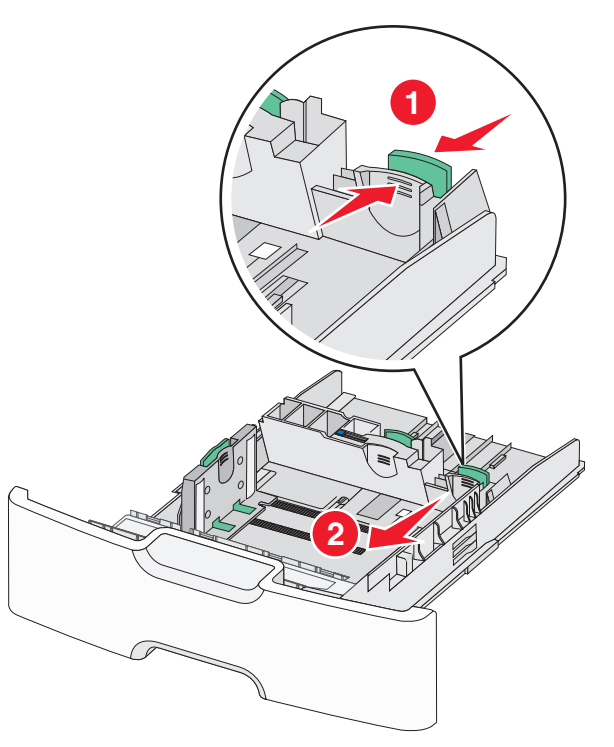

5 Ohněte listy papíru dozadu a dopředu, aby se navzájem oddělily. Papír nepřekládejte a nemačkejte. Srovnejte okraje podle rovné plochy.

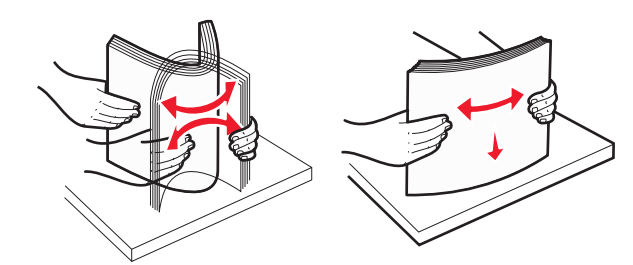

6 Vložte stoh papíru tak, aby nahoře byla strana doporučená k tisku.

Poznámky:

 Obálky vkládejte otočené okrajem pro známku směrem do tiskárny.  Ujistěte se, že papír nepřesahuje čáru maximálního naplnění papírem vyznačenou na boku vodicí lišty šířky.

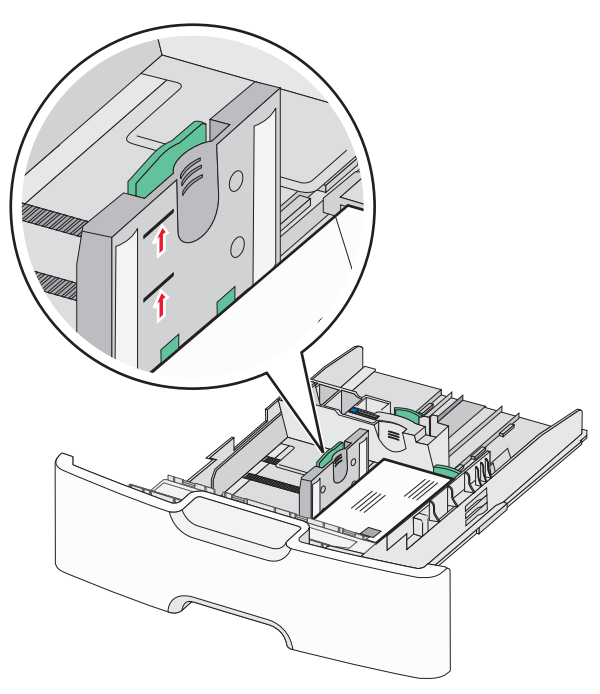

Výstraha—nebezpečí poškození: Přeplnění zásobníku může způsobit uvíznutí papíru a možné poškození tiskárny.

7 Vložte zásobník.

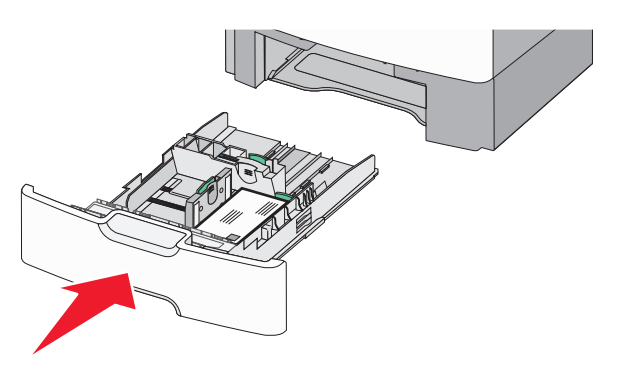

8 Na ovládacím panelu tiskárny ověřte, zda nastavení formátu a typu papíru pro zásobník odpovídají vloženému papíru.

**Poznámka:** Při vkládání dlouhých papírů, např. formátu Legal, Letter a A4, vraťte sekundární vodicí lištu délky do původní polohy. Stiskněte lištu a posuňte ji až *zacvakne* na své místo.

# Plnění vysokokapacitního podavače na 2000 listů

- VÝSTRAHA—NEBEZPEČÍ ÚRAZU: Chcete-li snížit riziko nestability zařízení, vkládejte jednotlivé zásobníky na papír samostatně. Všechny ostatní zásobníky udržujte zavřené až do chvíle, kdy je budete potřebovat.
- 1 Vytáhněte zásobník.
- 2 Vytáhněte vodicí lištu šířky a posuňte ji do správné polohy pro vkládaný formát papíru.

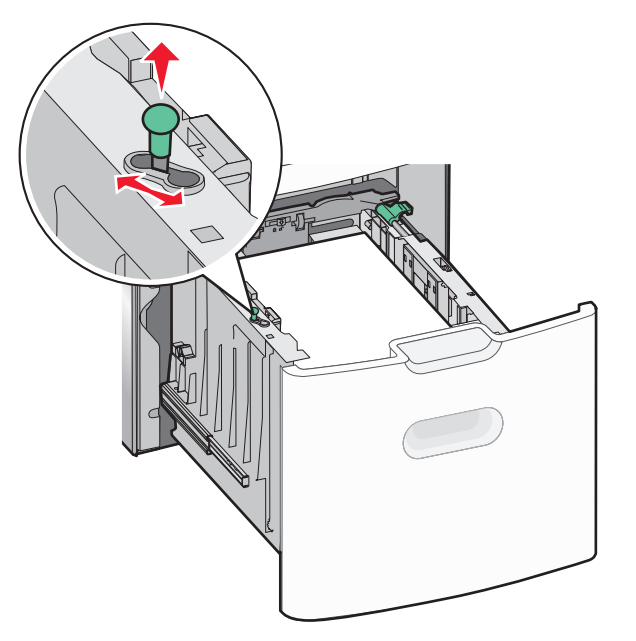

3 Odemkněte pojistku vodítka délky.

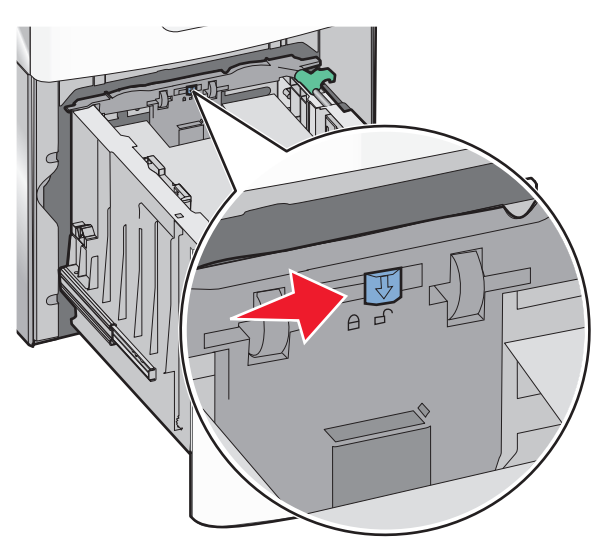

4 Stiskněte uvolňovací páčku vodicí lišty délky a zvedněte lištu. Posuňte ji do správné polohy pro formát papíru, který vkládáte, a lištu zajistěte.

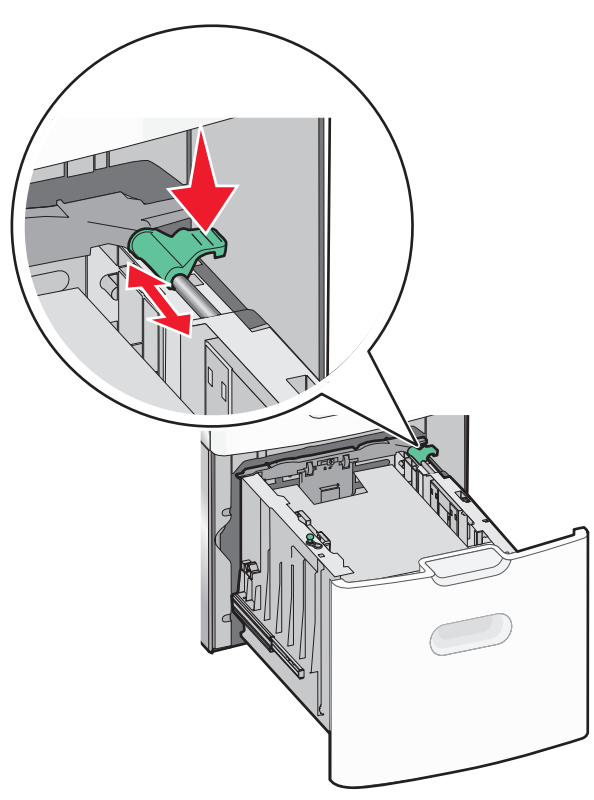

5 Ohněte listy papíru dozadu a dopředu, aby se navzájem oddělily. Papír nepřekládejte a nemačkejte. Srovnejte okraje podle rovné plochy.

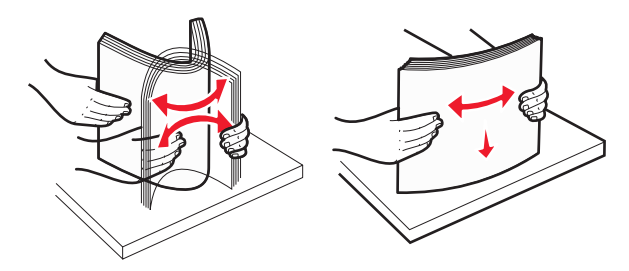

6 Vložte stoh papíru:

- tiskovou stranou nahoru pro jednostranný tisk
- tiskovou stranou dolů pro oboustranný tisk

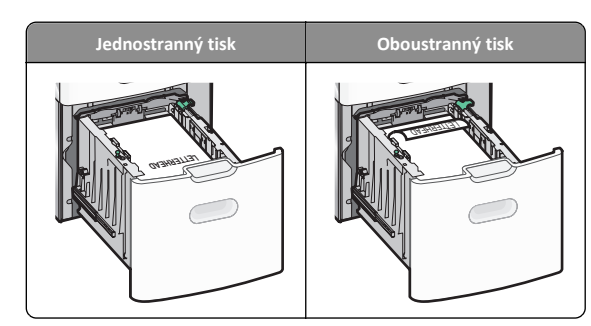

 Ujistěte se, že papír nepřesahuje čáru maximálního naplnění papírem vyznačenou na boku zásobníku.

Výstraha—nebezpečí poškození: Přeplnění zásobníku může způsobit uvíznutí papíru a možné poškození tiskárny.

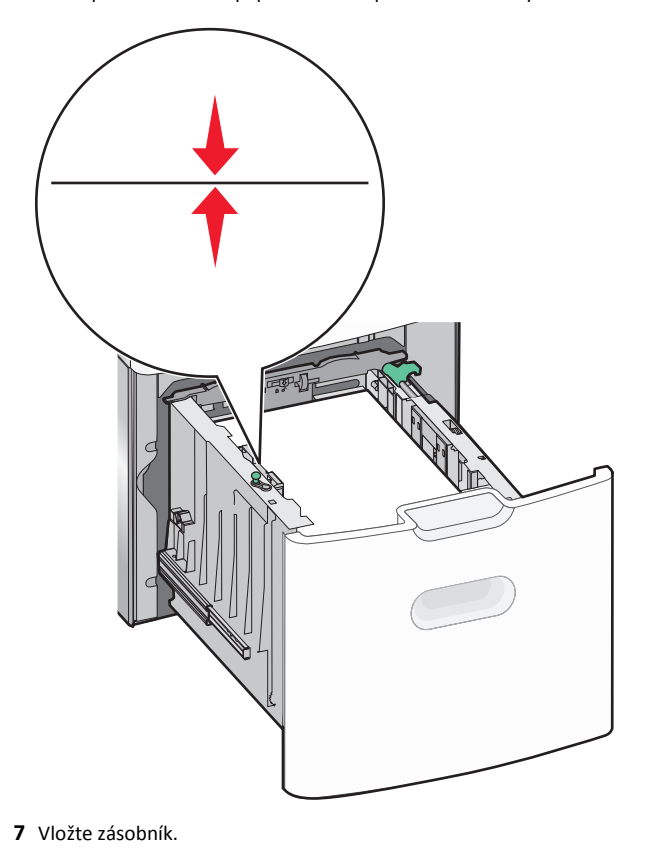

## Vkládání do univerzálního podavače

Kapacita univerzálního podavače je přibližně:

- 100 listů papíru gramáže 75-g/m<sup>2</sup> (20-liber)
- 10 obálek
- 75 průhledných fólií

**Poznámka:** Nepřidávejte ani neodebírejte papír nebo speciální média, když tiskárna tiskne z univerzálního podavače nebo když na ovládacím panelu tiskárny bliká kontrolka. V opačném případě by mohlo dojít k uvíznutí papíru.

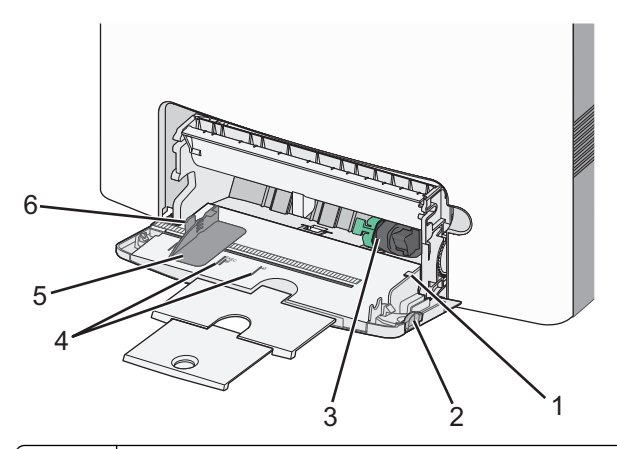

| 1 | Indikátor maximálního naplnění papírem |  |
|---|----------------------------------------|--|
| 2 | Uvolňovací páčka zásobníku             |  |
| 3 | Páčka pro uvolnění papíru              |  |
| 4 | Značky formátu papíru                  |  |
| 5 | Vodicí lišta šířky papíru              |  |
| 6 | Uvolňovací páčka vodicí lišty šířky    |  |

1 Stiskněte páčku pro uvolnění zásobníku doleva a vytáhněte univerzální podavač směrem dolů.

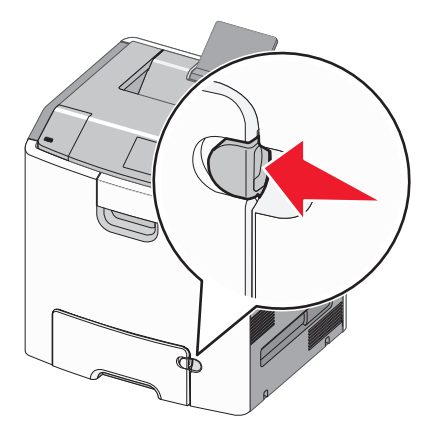

2 Jemně vytáhněte nástavec až na doraz.

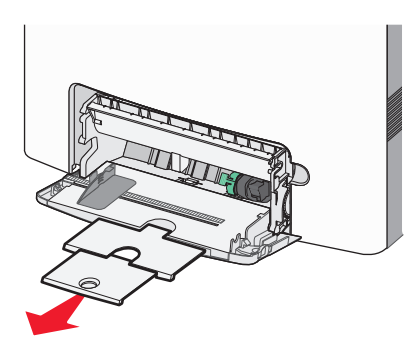

3 Ohněte listy papíru dozadu a dopředu, aby se navzájem oddělily. Papír nepřekládejte a nemačkejte. Srovnejte okraje podle rovné plochy.

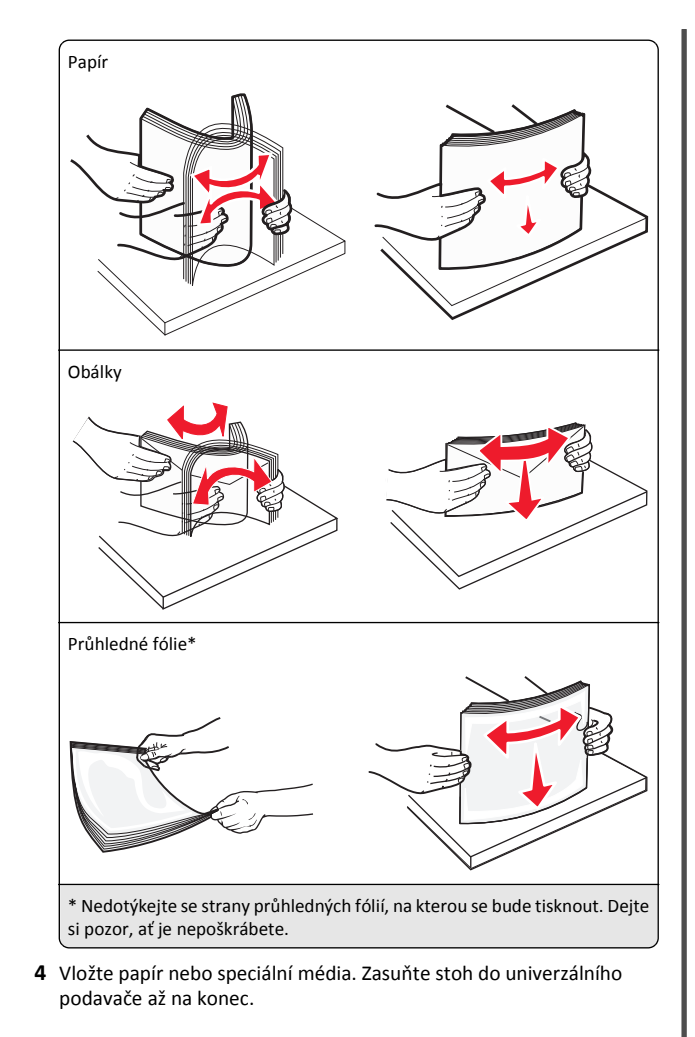

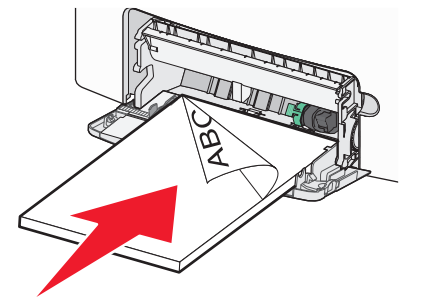

#### Poznámky:

- Ujistěte, že výška papíru nebo speciálních médií nepřesahuje označenou maximální náplň papíru.
- Vždy vkládejte pouze jeden formát a typ papíru nebo speciálního média.
- Papír nebo speciální média musí ležet v univerzálním podavači rovně a volně.
- Pokud jsou papír nebo speciální média zatlačeny příliš hluboko v univerzálním podavači, stiskněte pro vyjmutí páčku pro uvolnění papíru.
- Obálky vkládejte otočené chlopní doprava a nahoru a okrajem pro známku směrem do tiskárny.

Výstraha—nebezpečí poškození: Nikdy nepoužívejte obálky se známkami, sponkami, prasklinami, okénky, barevnými okraji nebo samolepícími plochami. Takové obálky by mohly vážně poškodit tiskárnu.

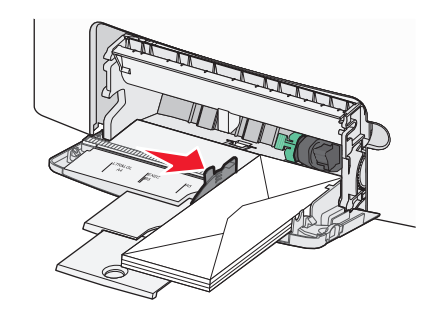

5 Na ovládacím panelu tiskárny ověřte, zda nastavení formátu a typu papíru pro podavač odpovídají vloženému papíru.

# Propojování a rozpojování zásobníků

## Propojování a rozpojování zásobníků

1 Otevřete webový prohlížeč a zadejte do pole adresy IP adresu tiskárny.

- Zobrazte adresu IP tiskárny na domovské obrazovce tiskárny. Adresa IP se zobrazí jako čtyři sady čísel oddělených tečkou, například 123.123.123.123.
- Pokud používáte server proxy, dočasně ho zakažte, aby se správně načetla webová stránka.
- 2 Klepněte na položku Nastavení >nabídka Papír.

- 3 Změňte nastavení formátu a typu papíru pro zásobníky, které připojujete.
  - Chcete-li připojit zásobníky, ujistěte se, že formát a typ zásobníku odpovídají formátu a typu druhého zásobníku.
  - Chcete-li zásobníky odpojit, ujistěte se, že formát a typ zásobníku neodpovídají formátu a typu druhého zásobníku.
- 4 Klepněte na tlačítko Odeslat.

Poznámka: Nastavení formátu a typu papíru lze změnit také pomocí ovládacího panelu tiskárny. Další informace najdete v části "Nastavení formátu a typu papíru" na str. 14.

Výstraha-nebezpečí poškození: Papír vložený v zásobníku musí odpovídat názvu typu papíru přiřazenému v tiskárně. Teplota zapékače se liší podle vybraného typu papíru. Pokud by nastavení nebyla správně nakonfigurována, mohlo by dojít k potížím.

## Určení vlastního názvu typu papíru

#### Použití serveru Embedded Web Server

1 Otevřete webový prohlížeč a zadejte do pole adresy IP adresu tiskárny.

#### Poznámky:

- Zobrazte adresu IP tiskárny na domovské obrazovce tiskárny. Adresa IP se zobrazí jako čtyři sady čísel oddělených tečkou, například 123.123.123.123.
- Pokud používáte server proxy, dočasně ho zakažte, aby se správně načetla webová stránka.
- 2 Klepněte na položku Nastavení >nabídka Papír >Vlastní názvy.
- 3 Vyberte vlastní název a pak zadejte vlastní název typu papíru.
- 4 Klepněte na tlačítko Odeslat.
- 5 Klepněte na možnost Vlastní typy a ověřte, zda byl vlastní název nahrazen vlastním názvem typu papíru.

#### Pomocí ovládacího panelu tiskárny

1 Na domovské obrazovce přejděte na položku:

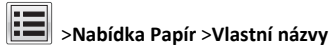

- 2 Vyberte vlastní název a pak zadejte vlastní název typu papíru.
- 3 Stiskněte tlačítko 💙
- 4 Stiskněte položku Vlastní typy a ověřte, zda byl vlastní název nahrazen vlastním názvem typu papíru.

## Přiřazení vlastního typu papíru

#### Použití serveru Embedded Web Server

Přiřaďte název vlastního typu papíru k zásobníku při připojení nebo odpojení zásobníků.

1 Otevřete webový prohlížeč a zadejte do pole adresy adresu IP tiskárny.

#### Poznámky:

- Zobrazte adresu IP tiskárny na domovské obrazovce tiskárny. Adresa IP se zobrazí jako čtyři sady čísel oddělených tečkou, například 123.123.123.123.
- Pokud používáte server proxy, dočasně ho zakažte, aby se správně načetla webová stránka.
- 2 Klepněte na položku Nastavení >nabídka Papír >Vlastní typy.
- **3** Vyberte název vlastního typu papíru a pak vyberte typ papíru.

Poznámka: Výchozím typem papíru pro všechny uživatelem definované vlastní názvy je Papír.

4 Klepněte na tlačítko Odeslat.

#### Pomocí ovládacího panelu tiskárny

1 Na domovské obrazovce přejděte na položku:

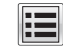

>Nabídka Papír >Vlastní typy

**2** Vyberte název vlastního typu papíru a pak vyberte typ papíru.

Poznámka: Výchozím typem papíru pro všechny uživatelem definované vlastní názvy je Papír.

3 Stiskněte tlačítko

# Tisk

### Tisk dokumentu

#### Tisk dokumentu

- 1 V nabídce Papír na ovládacím panelu tiskárny nastavte typ a formát papíru odpovídající vloženému papíru.
- 2 Odešlete tiskovou úlohu:

#### Uživatelé se systémem Windows

a Otevřete dokument. Klepněte na nabídku Soubor >Tisk.

- **b** Klepněte na tlačítko Vlastnosti, Předvolby, Možnosti nebo Nastavení.
- c V případě potřeby změňte nastavení.
- d Klepněte na tlačítko OK >Tisk.

#### Uživatelé se systémem Macintosh

- **a** Nastavení upravte v dialogovém okně Nastavení stránky:
  - 1 Otevřete dokument a zvolte příkaz Soubor >Nastavení stránky.
  - 2 Zvolte formát papíru nebo vytvořte vlastní formát tak, aby odpovídal vloženému papíru.
  - 3 Klepněte na tlačítko OK.
- **b** Nastavení upravte v dialogovém okně Tisk:
  - 1 Otevřete dokument a zvolte nabídku Soubor >Tisk. V případě potřeby si nechte zobrazit další možnosti klepnutím na odkrývací trojúhelník.
  - 2 Nastavení můžete podle potřeby upravit v dialogovém okně Tisk a místních nabídkách.
    - Poznámka: Chcete-li tisknout na specifický typ papíru, upravte nastavení tvpu papíru tak, aby odpovídalo vloženému papíru, nebo vyberte příslušný zásobník či podavač.
  - 3 Klepněte na tlačítko Tisk.

### Černobílý tisk

Na domovské obrazovce přejděte na položku:

Ħ > Nastavení > Nastavení tisku > Nabídka Kvalita > Režim tisku >

- Pouze černá > 💙

#### Nastavení svtosti toneru

1 Otevřete webový prohlížeč a zadejte do pole adresy IP adresu tiskárny.

- Zobrazte adresu IP tiskárny na domovské obrazovce tiskárny. Adresa IP se zobrazí jako čtyři sady čísel oddělených tečkou, například 123.123.123.123.
- Pokud používáte server proxy, dočasně ho zakažte, aby se správně načetla webová stránka.
- 2 Klepněte na položku Nastavení >Nastavení tisku >nabídka Kvalita >Svtost toneru.
- 3 Upravte nastavení sytosti toneru.

4 Klepněte na tlačítko Odeslat.

# Použití nastavení Maximální rychlost a Maximální výtěžnost

Nastavení Maximální rychlost a Maximální výtěžnost vám umožňují volit mezi vyšší rychlostí tisku a vyšší výtěžností toneru. Výchozí nastavení je Max. výtěžnost.

- Maximální rychlost Tiskne v černobílém nebo barevném režimu, podle toho, co je nastaveno v ovladači tiskárny. Tiskárna tiskne barevně, pokud není v ovladači tiskárny nastaveno Pouze černá.
- Maximální výtěžnost Umožňuje přepínat z černobílého do barevného režimu na základě barevného obsahu zjištěného na každé stránce. Časté přepínání barevného režimu může zpomalit tisk, je-li obsah stránek smíšený.

#### Pomocí vestavěného webového serveru

Otevřete webový prohlížeč a zadejte do pole adresy IP adresu tiskárny.

#### Poznámky:

- Zobrazte adresu IP tiskárny na domovské obrazovce tiskárny. Adresa IP se zobrazí jako čtyři sady čísel oddělených tečkou, například 123.123.123.123.
- Pokud používáte server proxy, dočasně ho zakažte, aby se správně načetla webová stránka.
- 2 Klepněte na položku Nastavení >Nastavení tisku >nabídka Nastavení.
- 3 V seznamu Použití tiskárny vyberte položku Maximální rychlost nebo Maximální výtěžnost.
- 4 Klepněte na tlačítko Odeslat.

#### Pomocí ovládacího panelu tiskárny

**1** Na domovské obrazovce přejděte na položku:

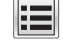

>Nastavení >Nastavení tisku >nabídka Nastavení

2 V seznamu Použití tiskárny vyberte položku Maximální rychlost nebo Maximální výtěžnost.

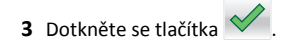

# Tisk z jednotky flash

#### Tisk z jednotky flash

#### Poznámky:

- Před tiskem zašifrovaného souboru PDF budete vyzváni k zadání hesla k souboru pomocí ovládacího panelu tiskárny.
- Nelze tisknout soubory, ke kterým nemáte oprávnění k tisku.
- 1 Vložte jednotku flash do portu USB.

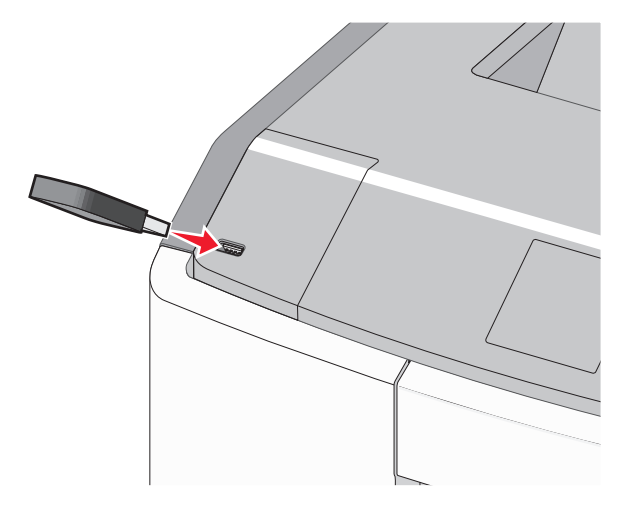

#### Poznámky:

- Po nainstalování jednotky paměti flash se zobrazí ikona jednotky paměti flash na domovské obrazovce a v ikoně pozdržených úloh.
- Pokud vložíte jednotku flash do tiskárny v okamžiku, kdy si žádá vaši pozornost, například pokud se zasekl papír, bude připojená jednotka flash ignorována.
- Pokud vložíte jednotku flash během zpracování jiných tiskových úloh, zobrazí se zpráva Zaneprázdněna. Po zpracování těchto tiskových úloh možná budete muset zobrazit seznam pozdržených úloh, abyste mohli vytisknout dokumenty z jednotky flash.

Výstraha—nebezpečí poškození: Během tisku, čtení nebo zápisu na paměťové zařízení se nedotýkejte kabelu USB, žádného síťového adaptéru, žádného konektoru, paměťového zařízení ani tiskárny ve vyznačené oblasti. Mohlo by dojít ke ztrátě dat.

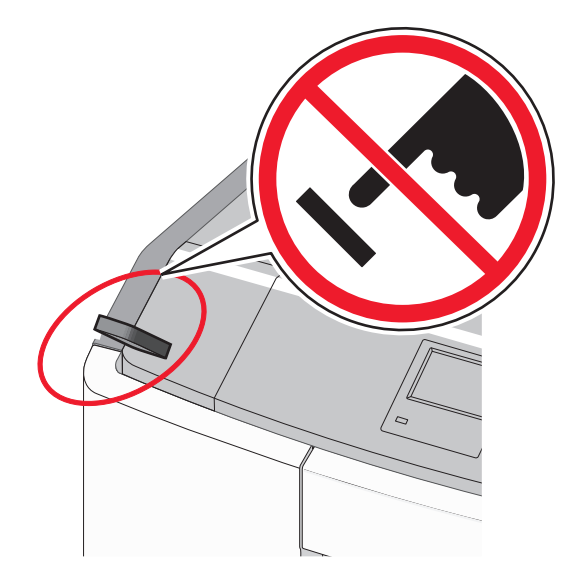

- 2 Na ovládacím panelu tiskárny se dotkněte dokumentu, který chcete vytisknout.
- **3** Pomocí šipek zadejte počet tištěných kopií a pak se dotkněte tlačítka **Tisk**.

- Jednotku flash nevyjímejte z portu USB, dokud tiskárna nedokončí tisk.
- Pokud ponecháte jednotku flash v tiskárně po opuštění úvodní obrazovky nabídky USB, i nadále lze tisknout soubory z jednotky flash jako pozdržené úlohy.

#### Podporované jednotky flash a typy souborů

| jednotka paměti flash                                                                                                    | Typ souboru                                                                                 |
|----------------------------------------------------------------------------------------------------|---------------------------------------------------------------------------------------------|
| Pro použití v tiskárně byla testována a schválena řada<br>jednotek flash. Další informace získáte na místě, kde jste<br>tiskárnu zakoupili.<br>Poznámky:                                                                                           | Dokumenty:<br>• .pdf<br>• .xps<br>Obrázky:<br>• .dor                                        |
| podporovat normu s plnou rychlostí. Zařízení, která<br>podporují pouze nízkou rychlost rozhraní USB,<br>nejsou podporována.                                                                                                    | <ul><li>.ucx</li><li>.gif</li><li>.JPEG nebo .jpg</li></ul>                                 |
| <ul> <li>Jednotky paměti flash USB musí podporovat systém<br/>souborů FAT (File Allocation Tables). Zařízení formá-<br/>tovaná systémem souborů NTFS (New Technology<br/>File System) či jiným systémem souborů nejsou<br/>podporována.</li> </ul> | <ul> <li>.bmp</li> <li>.pcx</li> <li>.TIFF nebo .tif</li> <li>.png</li> <li>.fls</li> </ul> |

## Rušení tiskové úlohy

#### Zrušení tiskové úlohy z ovládacího panelu tiskárny

1 Na ovládacím panelu tiskárny se dotkněte tlačítka Zrušit úlohu

nebo stiskněte tlačítko 🔀 na klávesnici.

2 Dotkněte se tiskové úlohy, kterou chcete zrušit, a potom se dotkněte tlačítka Odstranit vybrané úlohy.

**Poznámka:** Pokud stisknete na klávesnici tlačítko **K**, vraťte se na domovskou obrazovku pomocí tlačítka **Pokračovat**.

### Zrušení tiskové úlohy z počítače

#### Uživatelé se systémem Windows

- 1 Otevřete složku Tiskárny a poté vyberte tiskárnu.
- 2 V tiskové frontě vyberte úlohu, kterou chcete zrušit, a poté ji odstraňte.

#### Uživatelé se systémem Macintosh

- 1 V nabídce počítače Apple vyberte možnost System Preferences (Systémové předvolby) a přejděte k tiskárně.
- 2 V tiskové frontě vyberte úlohu, kterou chcete zrušit, a poté ji odstraňte.

# Odstraňování uvíznutí

# 200–201 Uvíznutí papíru

Uvíznutí papíru v oblasti tonerové kazety

1 Otevřete přední dvířka.

Výstraha—nebezpečí poškození: Nenechávejte přední dvířka otevřená déle než 10 minut. Jinak by mohlo dojít k poškození jednotek fotoválců.

VÝSTRAHA—HORKÝ POVRCH: Vnitřek tiskárny může být horký. Aby se snížilo riziko poranění od horké součásti, nechte povrch vychladnout, než se jej dotknete.

**2** Pevně uchopte uvíznutý papír na obou stranách a opatrně jej táhněte nahoru, abyste ho vytáhli zpoza tonerové kazety.

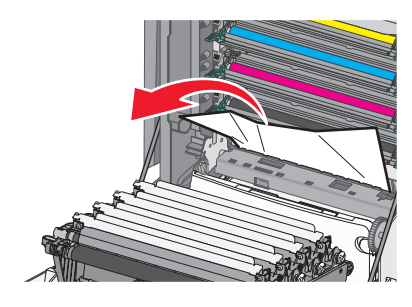

Poznámka: Ujistěte se, že jsou vyjmuty všechny útržky papíru.

3 Zavřete přední dvířka.

4 Podle modelu tiskárny se dotkněte tlačítka Pokračovat, uvíznutý

papír byl odstraněn nebo stiskněte tlačítko

#### Uvíznutí papíru pod jednotkami fotoválců

1 Otevřete přední dvířka.

Výstraha—nebezpečí poškození: Nenechávejte přední dvířka otevřená déle než 10 minut. Jinak by mohlo dojít k poškození jednotek fotoválců.

VÝSTRAHA—HORKÝ POVRCH: Vnitřek tiskárny může být horký. Aby se snížilo riziko poranění od horké součásti, nechte povrch vychladnout, než se jej dotknete.

2 Pokud je papír uvíznutý pod jednotkami fotoválců, pevně uchopte uvíznutý papír na obou stranách a opatrně jej vytáhněte.

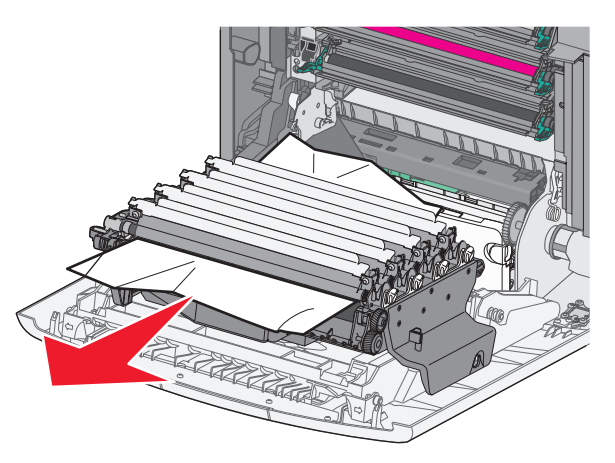

**3** Pokud je papír uvíznutý příliš těsně, jednotky fotoválců vyjměte a položte na rovný povrch.

Výstraha—nebezpečí poškození: Dávejte pozor a nedotýkejte se bubnu fotoválce. Učiníte-li tak, můžete ovlivnit kvalitu tisku budoucích tiskových úloh.

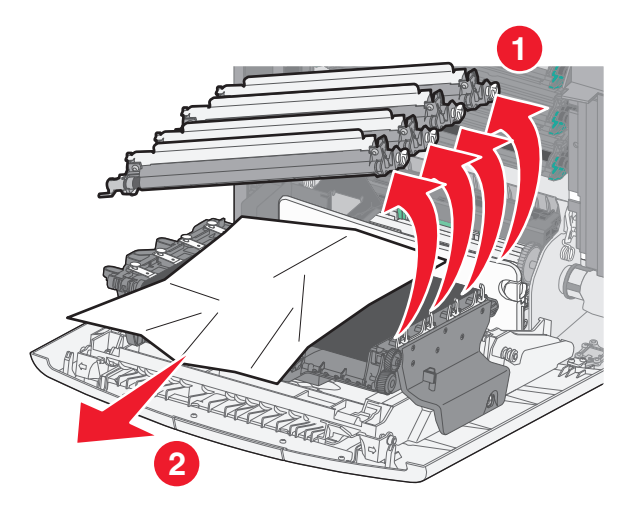

**4** Pevně uchopte uvíznutý papír na obou stranách a opatrně jej vytáhněte. Potom znovu nainstalujte jednotku fotoválců.

Poznámka: Ujistěte se, že jsou vyjmuty všechny útržky papíru.

5 Zavřete přední dvířka.

6 Podle modelu tiskárny se dotkněte tlačítka Pokračovat, uvíznutý

papír byl odstraněn nebo stiskněte tlačítko

#### Uvíznutí papíru v oblasti zapékače

1 Otevřete přední dvířka.

Výstraha—nebezpečí poškození: Nenechávejte přední dvířka otevřená déle než 10 minut. Jinak by mohlo dojít k poškození jednotek fotoválců.

VÝSTRAHA—HORKÝ POVRCH: Vnitřek tiskárny může být horký. Aby se snížilo riziko poranění od horké součásti, nechte povrch vychladnout, než se jej dotknete.

- 2 Otevřete horní přístupový kryt tiskárny.
- **3** Určete, kde k uvíznutí došlo a poté jej odstraňte:
  - a Pokud je papír vidět pod zapékačem, pevně uchopte uvíznutý papír na obou stranách a opatrně jej vytáhněte.

Poznámka: Ujistěte se, že jsou vyjmuty všechny útržky papíru.

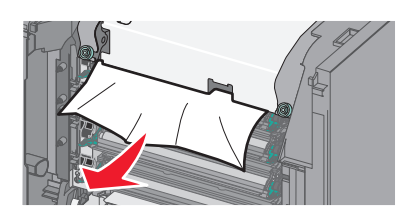

b Pokud je papír vidět v horní vodicí liště u zapékače, pevně uchopte uvíznutý papír na obou stranách a opatrně jej vytáhněte.

Poznámka: Ujistěte se, že jsou vyjmuty všechny útržky papíru.

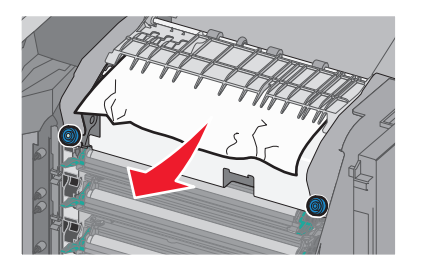

c Pokud papír není vidět, vyjměte zapékač:

Výstraha—nebezpečí poškození: Nedotýkejte se válce ve středu zapékací jednotky. Mohlo by dojít k jejímu poškození.

1 Uvolněte šrouby na zapékací jednotce otáčením proti směru chodu hodinových ručiček.

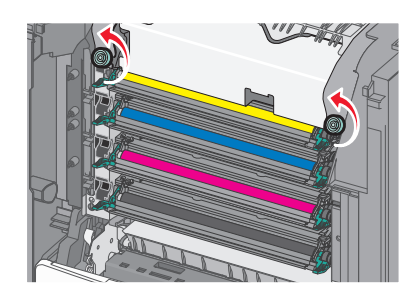

**2** Pomocí držadel po obou stranách uchopte zapékač a vytáhněte ho z tiskárny.

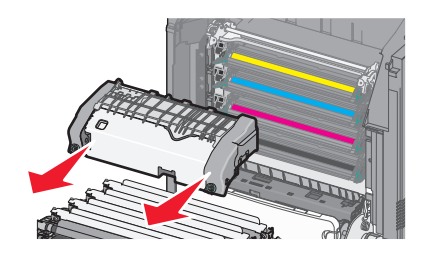

d Položte zapékač na rovný povrch otočený modrou křídlatou maticí k sobě.

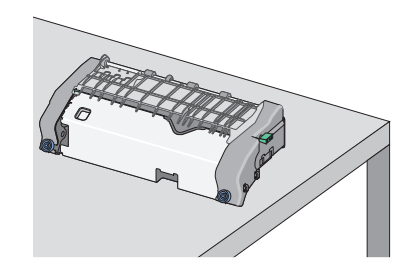

 Odjistěte horní vodicí lištu vytažením a otočením zeleného pravoúhlého knoflíku ve směru chodu hodinových ručiček.

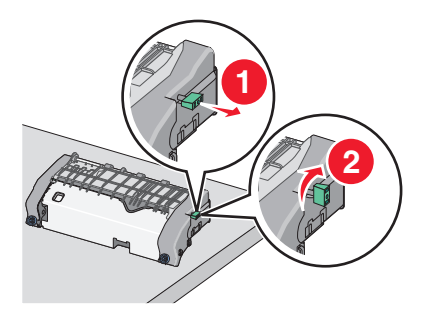

f Zmáčkněte špičatý zelený jazýček doleva a zvedněte horní vodicí lištu.

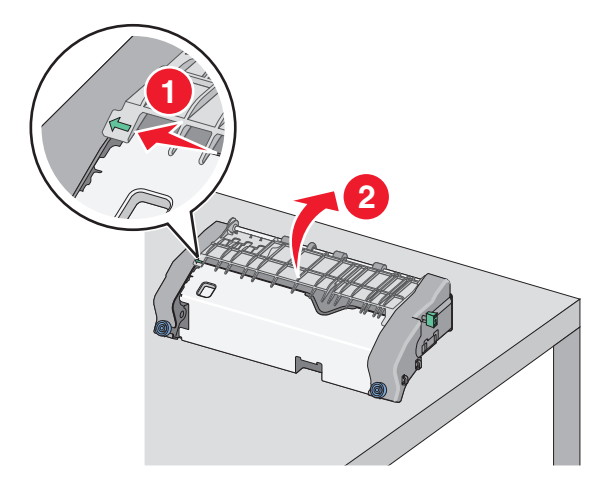

g Pevně uchopte uvíznutý papír na obou stranách a opatrně jej vytáhněte.

Poznámka: Ujistěte se, že jsou vyjmuty všechny útržky papíru.

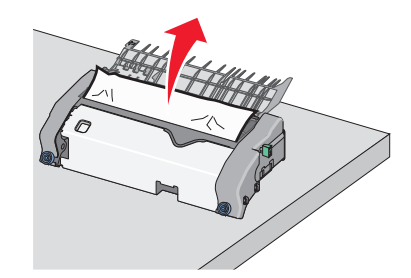

h Zavřete horní vodicí lištu. Zkontrolujte, že obě strany vodicí lišty správně dosedly na místo.

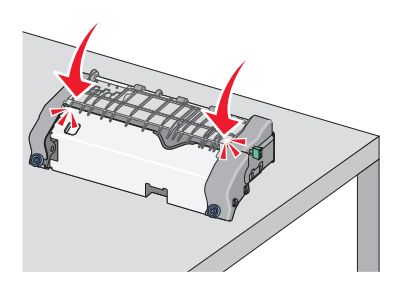

 Horní vodicí lištu zajistěte tak, že vytáhnete a otočíte zelený pravoúhlý knoflík proti směru chodu hodinových ručiček.

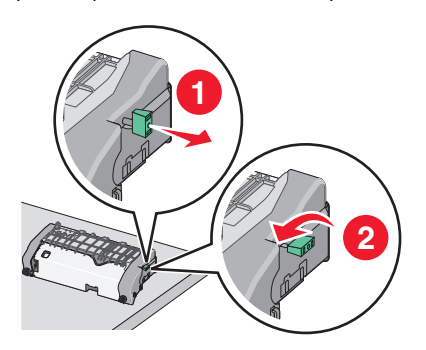

- **j** Nainstalujte zapékací jednotku zpět:
  - 1 S pomocí držadel na obou stranách jednotku zapékače zarovnejte a vložte zpět do tiskárny.

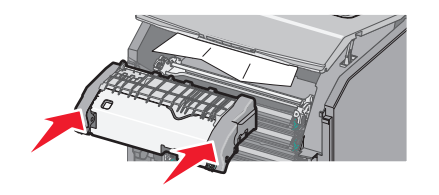

2 Utažením šroubů ve směru chodu hodinových ručiček zapékač upevněte.

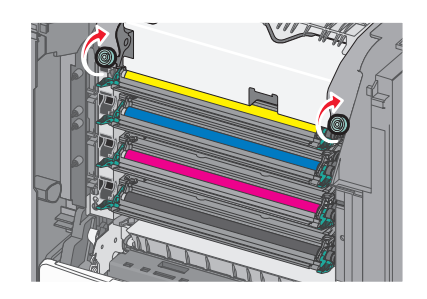

- 4 Zavřete horní přístupový kryt tiskárny a potom zavřete přední dvířka.
- 5 Podle modelu tiskárny se dotkněte tlačítka Pokračovat, uvíznutý
  - papír byl odstraněn nebo stiskněte tlačítko

# 202–203 Uvíznutí papíru

Pokud je papír vidět ve standardním výstupním zásobníku, pevně uchopte uvíznutý papír na obou stranách a opatrně jej vytáhněte.

Poznámka: Ujistěte se, že jsou vyjmuty všechny útržky papíru.

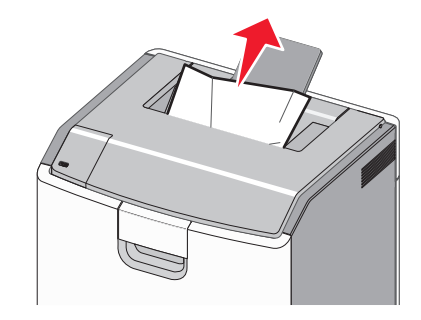

# Uvíznutí papíru v oblasti zapékače

1 Otevřete přední dvířka.

Výstraha—nebezpečí poškození: Nenechávejte přední dvířka otevřená déle než 10 minut. Jinak by mohlo dojít k poškození fotoválců.

VÝSTRAHA—HORKÝ POVRCH: Vnitřek tiskárny může být horký. Aby se snížilo riziko poranění od horké součásti, nechte povrch vychladnout, než se jej dotknete.

- 2 Otevřete horní přístupový kryt tiskárny.
- **3** Určete, kde k uvíznutí došlo a poté jej odstraňte:
- a Pokud je uvíznutý papír vidět pod zapékačem, pevně uchopte papír na obou stranách a opatrně jej vytáhněte.

Poznámka: Ujistěte se, že jsou vyjmuty všechny útržky papíru.

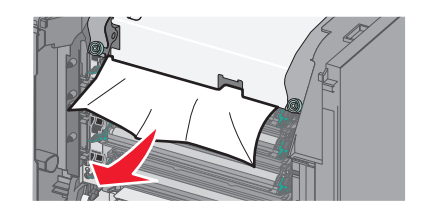

b Pokud je uvíznutý papír vidět v horní vodicí liště u zapékače, pevně uchopte papír na obou stranách a opatrně jej vytáhněte.

Poznámka: Ujistěte se, že jsou vyjmuty všechny útržky papíru.

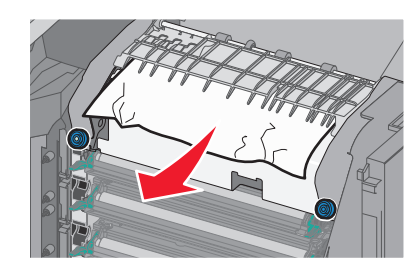

c Pokud uvíznutý papír není vidět, vyjměte zapékač:

Výstraha—nebezpečí poškození: Nedotýkejte se válce ve středu zapékací jednotky. Mohlo by dojít k jejímu poškození.

1 Uvolněte šrouby na zapékací jednotce otáčením proti směru chodu hodinových ručiček.

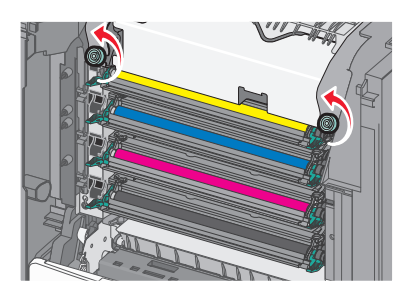

**2** Pomocí držadel po obou stranách uchopte zapékač a vytáhněte ho z tiskárny.

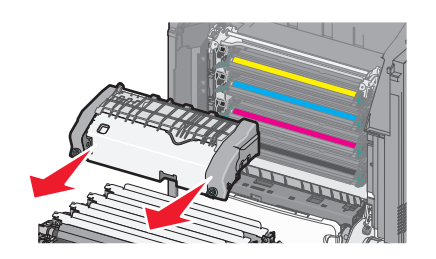

d Položte zapékač na rovný povrch otočený modrou křídlatou maticí k sobě.

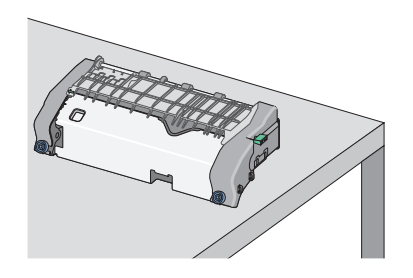

 Odjistěte horní vodicí lištu vytažením a otočením zeleného pravoúhlého knoflíku ve směru chodu hodinových ručiček.

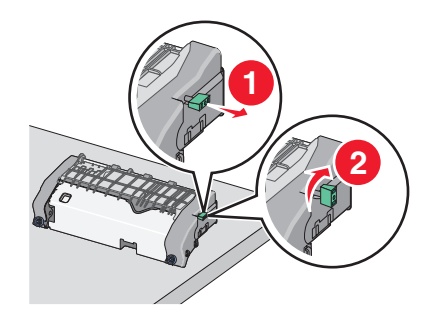

f Zmáčkněte špičatý zelený jazýček doleva a zvedněte horní vodicí lištu.

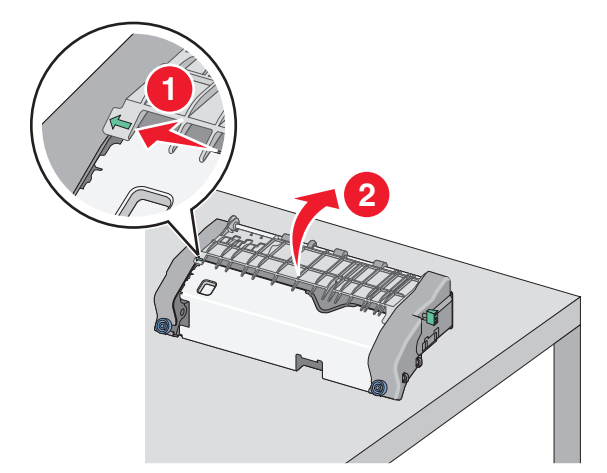

**g** Pevně uchopte uvíznutý papír na obou stranách a opatrně jej vytáhněte.

Poznámka: Ujistěte se, že jsou vyjmuty všechny útržky papíru.

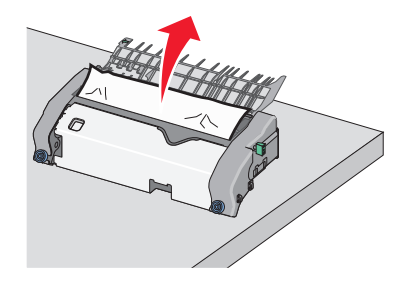

**h** Zavřete horní vodicí lištu. Zkontrolujte, že obě strany vodicí lišty správně dosedly na místo.

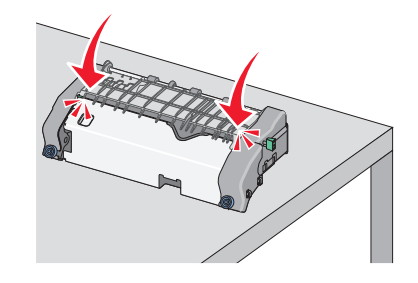

 Horní vodicí lištu zajistěte tak, že vytáhnete a otočíte zelený pravoúhlý knoflík proti směru chodu hodinových ručiček.

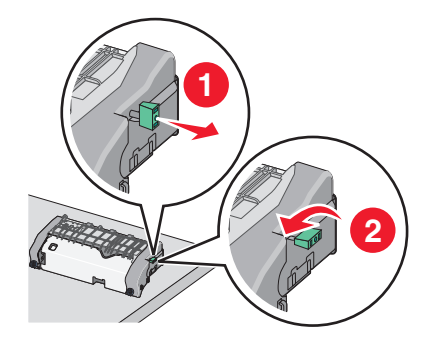

- j Nainstalujte zapékací jednotku zpět:
  - 1 S pomocí držadel na obou stranách jednotku zapékače zarovnejte a vložte zpět do tiskárny.

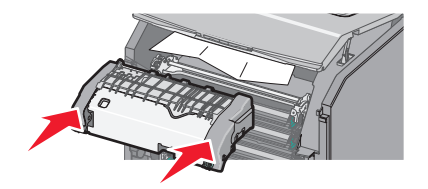

2 Utažením šroubů ve směru chodu hodinových ručiček zapékač upevněte.

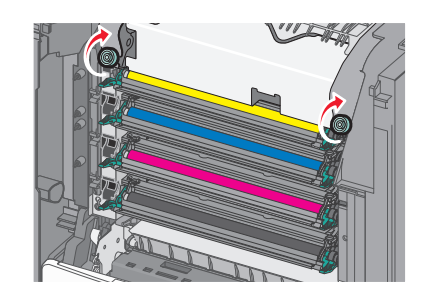

- 4 Zavřete horní přístupový kryt tiskárny a potom zavřete přední dvířka.
- 5 Podle modelu tiskárny se dotkněte tlačítka Pokračovat, uvíznutý

papír byl odstraněn nebo stiskněte tlačítko

# Uvíznutí papíru uvnitř horního přístupového krytu

1 Otevřete přední dvířka.

Výstraha—nebezpečí poškození: Nenechávejte přední dvířka otevřená déle než 10 minut. Jinak by mohlo dojít k poškození fotoválců.

VÝSTRAHA—HORKÝ POVRCH: Vnitřek tiskárny může být horký. Aby se snížilo riziko poranění od horké součásti, nechte povrch vychladnout, než se jej dotknete.

- 2 Otevřete horní přístupový kryt tiskárny.
- **3** Pevně uchopte uvíznutý papír na obou stranách a opatrně jej vytáhněte.

Poznámka: Ujistěte se, že jsou vyjmuty všechny útržky papíru.

- 4 Zavřete horní přístupový kryt tiskárny a potom zavřete přední dvířka.
- 5 Podle modelu tiskárny se dotkněte tlačítka Pokračovat, uvíznutý

papír byl odstraněn nebo stiskněte tlačítko 📗

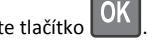

# 24x uvíznutí papíru

# Uvíznutí papíru v zásobníku 1

1 Otevřete zásobník 1.

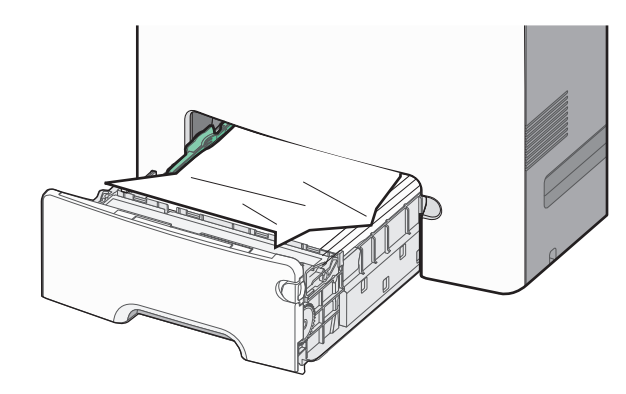

**2** Pevně uchopte uvíznutý papír na obou stranách a opatrně jej vytáhněte.

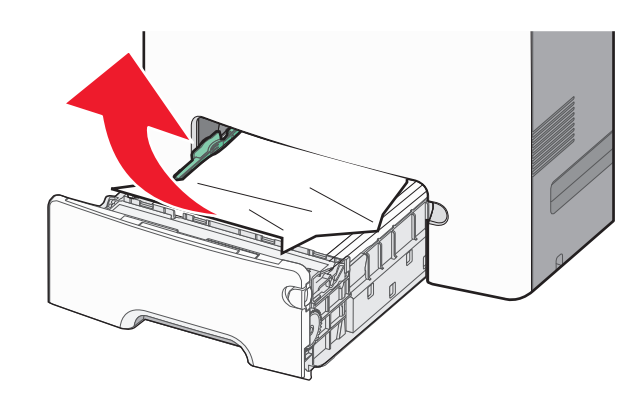

Poznámka: Ujistěte se, že jsou vyjmuty všechny útržky papíru.

- 3 Zavřete zásobník 1.
- 4 Podle modelu tiskárny se dotkněte tlačítka Pokračovat, uvíznutý

papír byl odstraněn nebo stiskněte tlačítko

# Uvíznutí papíru v jednom z přídavných zásobníků

- 1 Otevřete určený zásobník.
- 2 Pevně uchopte uvíznutý papír na obou stranách a opatrně jej vytáhněte.

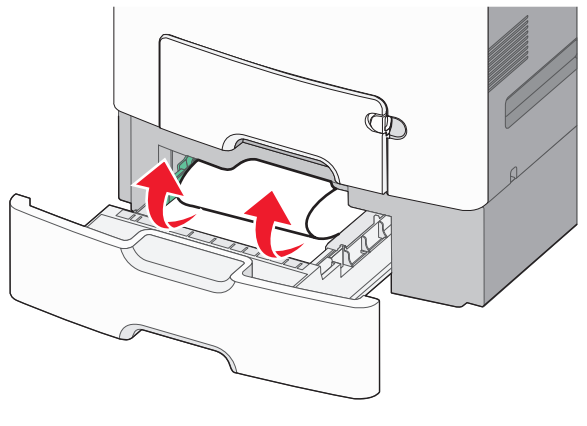

Poznámka: Ujistěte se, že jsou vyjmuty všechny útržky papíru.

3 Zavřete zásobník.

4 Podle modelu tiskárny se dotkněte tlačítka Pokračovat, uvíznutý

papír byl odstraněn nebo stiskněte tlačítko

# 250 Uvíznutí papíru

1 Stiskněte uvolňovací páčku papíru a potom vyjměte uvíznuté listy z univerzálního podavače.

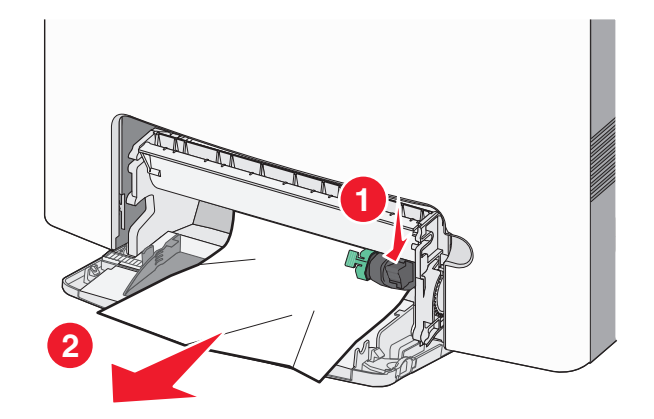

Poznámka: Ujistěte se, že jsou vyjmuty všechny útržky papíru.

- 2 Založte do univerzálního podavače nový papír.
- 3 Podle modelu tiskárny se dotkněte tlačítka Pokračovat, uvíznutý

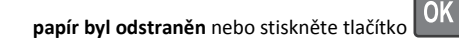